ASA 8.3 y más adelante: Autorización de RADIUS (ACS 5.x) para el acceso VPN usando ACL descargable con el ejemplo de la configuración CLI y ASDM

# Contenido

Introducción prerrequisitos Requisitos **Componentes Utilizados Convenciones Antecedentes** Configurar Diagrama de la red Configure el VPN de acceso remoto (IPsec) Configure el ASA con el CLI Configure ACS para ACL descargable para el usuario individual Configure ACS para ACL descargable para el grupo Configure ACS para ACL descargable para un grupo de dispositivos de red Configure las configuraciones IETF RADIUS para un grupo de usuarios Configuración de Cliente Cisco VPN Verificación Comandos show crypto ACL descargable para el usuario/el grupo Filtro-identificación ACL **Troubleshooting** Borre las asociaciones de seguridad Comandos para resolución de problemas Información Relacionada

# **Introducción**

Este documento describe cómo configurar el dispositivo de seguridad para autenticar a los usuarios para el acceso a la red. Puesto que usted puede activar implícito las autorizaciones de RADIUS, este documento no contiene ninguna información sobre la configuración de la autorización de RADIUS en el dispositivo de seguridad. Proporciona información sobre cómo gestiona el dispositivo de seguridad la información de la lista de acceso recibida de los servidores RADIUS.

Usted puede configurar a un servidor de RADIUS para descargar una lista de acceso al dispositivo de seguridad o un nombre de la lista de acceso a la hora de la autenticación. Autorizan al usuario a hacer solamente qué se permite en la lista de acceso usuario-específica.

Las Listas de acceso transferibles son los medios más escalables cuando usted utiliza el Cisco Secure Access Control Server (ACS) para proporcionar a las Listas de acceso apropiadas para cada usuario. Para más información sobre las funciones de lista de acceso transferibles y Cisco ACS seguro, refiera a configurar a un servidor de RADIUS para enviar las listas de control de acceso transferibles y IP transferible ACL.

Refiera a <u>ASA/PIX 8.x</u>: <u>Autorización de RADIUS (ACS) para el acceso a la red usando ACL</u> <u>descargable con el ejemplo de la configuración CLI y ASDM</u> para la configuración idéntica en Cisco ASA con las versiones 8.2 y anterior.

# prerrequisitos

### **Requisitos**

Este documento asume que el dispositivo de seguridad adaptante (ASA) está completamente - operativo y configurado para permitir que el Cisco Adaptive Security Device Manager (ASDM) o el CLI realice los cambios de configuración.

**Nota:** Refiera a <u>permitir el acceso HTTPS para ASDM</u> para permitir que el dispositivo sea configurado remotamente por el ASDM o el Secure Shell (SSH).

### **Componentes Utilizados**

La información que contiene este documento se basa en las siguientes versiones de software y hardware.

- Versión de software 8.3 de Cisco ASA y más adelante
- Versión 6.3 y posterior de Cisco ASDM
- Cliente VPN de Cisco versión 5.x y más adelante
- Cisco ACS seguro 5.x

La información que contiene este documento se creó a partir de los dispositivos en un ambiente de laboratorio específico. Todos los dispositivos que se utilizan en este documento se pusieron en funcionamiento con una configuración verificada (predeterminada). Si la red está funcionando, asegúrese de haber comprendido el impacto que puede tener cualquier comando.

### **Convenciones**

Consulte <u>Convenciones de Consejos TécnicosCisco</u> para obtener más información sobre las convenciones del documento.

# <u>Antecedentes</u>

Usted puede utilizar IP transferible ACL para crear los conjuntos de las definiciones ACL que usted puede aplicar a muchos usuarios o grupos de usuarios. Estos conjuntos de las definiciones ACL se llaman contenido ACL.

El IP transferible ACL actúa esta manera:

- 1. Cuando ACS concede un acceso del usuario a la red, ACS determina si un IP transferible ACL está asignado al perfil de la autorización en la sección del resultado.
- 2. Si ACS localiza un IP transferible ACL que se asigne al perfil de la autorización, ACS envía un atributo (como parte de la sesión del usuario, en el RADIUS acceso-valide el paquete) que especifica ACL mencionado, y la versión del ACL mencionado.
- 3. Si responde el cliente AAA que no tiene la versión actual del ACL en su caché (es decir, el ACL es nuevo o ha cambiado), ACS envía el ACL (nuevo o actualizado) al dispositivo.

El IP transferible ACL es una alternativa a la configuración de los ACL en el atributo [26/9/1] del cisco av-pair RADIUS Cisco de cada usuario o grupo de usuarios. Usted puede crear un IP transferible ACL una vez, le da un nombre, y después asigna el IP transferible ACL a cualquier perfil de la autorización si usted se refiere a su nombre. Este método es más eficiente que si usted configura el atributo del cisco av-pair RADIUS Cisco para el perfil de la autorización.

Cuando usted ingresa las definiciones ACL en la interfaz Web ACS, no utilice la palabra clave o las entradas de nombre; por lo demás, utilice el sintaxis del comando acl y la semántica estándar para el cliente AAA en quien usted se prepone aplicar el IP transferible ACL. Las definiciones ACL que usted ingresa en ACS comprenden uno o más comandos acl. Cada comando acl debe estar en una línea aparte.

En ACS, usted puede definir IP transferible múltiple ACL y utilizarlo en diversos perfiles de la autorización. De acuerdo con las condiciones en las reglas de la autorización del servicio del acceso, usted puede enviar diversos perfiles de la autorización que contienen IP transferible ACL a diversos clientes AAA.

Además, usted puede cambiar la orden del contenido ACL en un IP transferible ACL. ACS examina el contenido ACL, a partir del top de la tabla, y descarga el primer contenido ACL que encuentra. Cuando usted fija la orden, usted puede asegurar la eficiencia del sistema si usted coloca lo más extensamente posible el contenido aplicable ACL más arriba en la lista.

Para utilizar un IP transferible ACL en un cliente AAA determinado, el cliente AAA debe adherirse a estas reglas:

- Utilice RADIUS para la autenticación
- Utilice IP transferible ACL

Éstos son ejemplos de los dispositivos de Cisco que utilizan IP transferible ACL:

• ASA

• Dispositivos de Cisco que funcionan con la versión 12.3(8)T y posterior IOS

Éste es un ejemplo del formato que usted debe utilizar para ingresar ASA ACLs en el rectángulo de las definiciones ACL:

permit ip 10.153.0.0 0.0.255.255 host 10.158.9.1 permit ip 10.154.0.0 0.0.255.255 10.158.10.0 0.0.0.255 permit 0 any host 10.159.1.22 deny ip 10.155.10.0 0.0.0.255 10.159.2.0 0.0.0.255 log permit TCP any host 10.160.0.1 eq 80 log permit TCP any host 10.160.0.2 eq 23 log permit TCP any host 10.160.0.3 range 20 30 permit 6 any host HOSTNAME1 permit UDP any host HOSTNAME2 neq 53 deny 17 any host HOSTNAME3 lt 137 log deny 17 any host HOSTNAME4 gt 138 deny ICMP any 10.161.0.0 0.0.255.255 log permit TCP any host HOSTNAME5 neg 80

# **Configurar**

En esta sección encontrará la información para configurar las funciones descritas en este documento.

### Diagrama de la red

En este documento, se utiliza esta configuración de red:

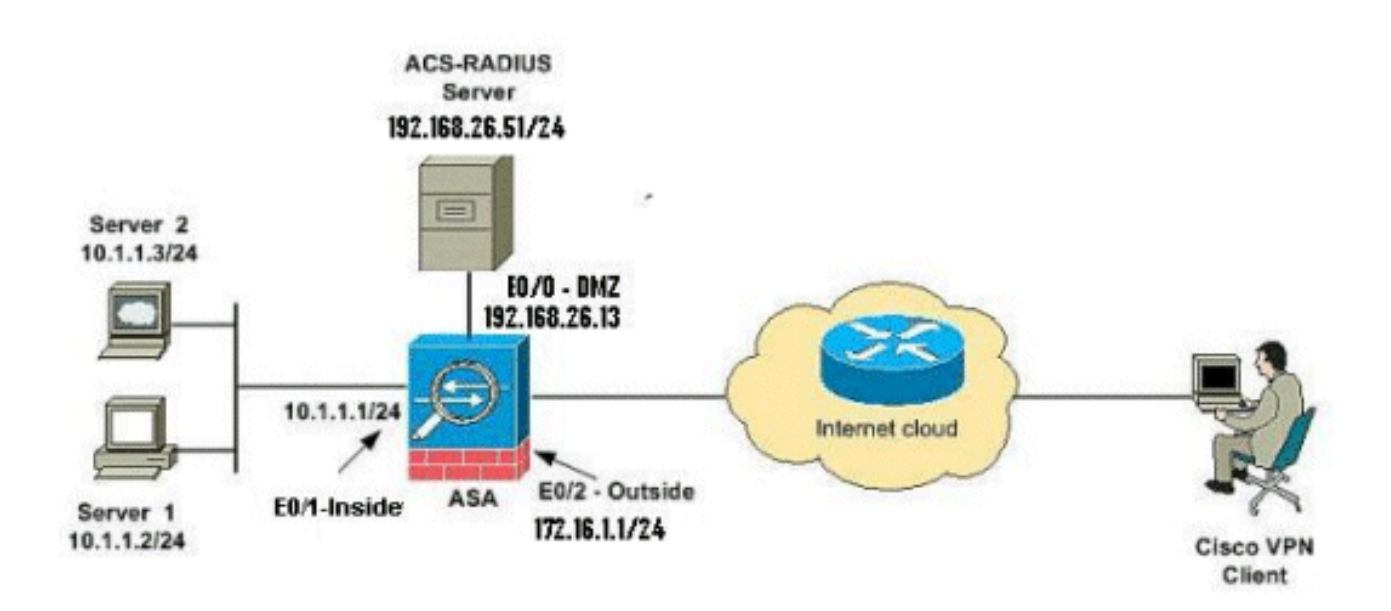

**Nota:** Los esquemas de direccionamiento IP usados en esta configuración no son legalmente enrutables en Internet. Son las direcciones RFC1918 que fueron utilizadas en un entorno de laboratorio.

## Configure el VPN de acceso remoto (IPsec)

#### **Procedimiento ASDM**

Complete estos pasos para configurar el VPN de acceso remoto:

 Seleccione los Asisitente > a los Asisitente VPN > IPsec(IKEv1) Asisitente del VPN de acceso remoto de la ventana casera.

| File      | View                              | Tools V                                                                                                    | Vizards Window                     | Help                                                                     |                                        |                                                 |                        | Look                  |  |
|-----------|-----------------------------------|----------------------------------------------------------------------------------------------------|------------------------------------|--------------------------------------------------------------------------|----------------------------------------|-------------------------------------------------|------------------------|-----------------------|--|
| 24        | Home                              | S cor                                                                                                    | Startup Wizard                     |                                                                          | ĩ                                      | Back C Forward                                  | 🤊 Help                 |                       |  |
| -         |                                   |                                                                                                    | VPN Wizards                        | •                                                                        |                                        | Site-to-site VPN Wizard                         | L                      |                       |  |
| vice List | Home Hig<br>Device Uni            |                                                                                                    | High Availability<br>Unified Commu | High Availability and Scalability Wizard<br>Unified Communication Wizard |                                        | AnyConnect VPN Wizar<br>Clientless SSL VPN Wiza | rd<br>ard              |                       |  |
| B         | Device Infc Packet Capture Wizard |                                                                                                    |                                    |                                                                          | IPsec (IKEv1) Remote Access VPN Wizard |                                                 |                        |                       |  |
|           | Ge                                | eneral Lice                                                                                                    | anse                               |                                                                          | -                                      | 15                                              | Interface              | IP Address/Ma         |  |
|           |                                   |                                                                                                    |                                    | A 4                                                                      |                                        |                                                 | dmz                    | 192.168.26.13/24      |  |
|           | н                                 | lost Name:                                                                                                    | ciscoasa.dera                      | Jic.domain.invalid                                                       | -                                      |                                                 | inside                 | 10.1.1.1/24           |  |
|           | A                                 | 5A Version                                                                                                    | 8.4(3)                             | Device Optime: Ud Zh 2                                                   | Um                                     | 13/5                                            | outside                | 172.16.1.1/24         |  |
|           | A                                 | SDM Versio                                                                                                    | n: 6.4(7)                          | Context Mode: Single                                                     | 10                                     |                                                 | test                   | no ip address         |  |
|           | Т                                 | otal Flash:                                                                                                    | 64 MB                              | Total Memory: 256 MB                                                     | 1                                      |                                                 |                        |                       |  |
|           |                                   | or a second second second second second second second second second second second second second second second s |                                    |                                                                          |                                        |                                                 | Select an interface to | view input and output |  |

 Seleccione la interfaz del túnel VPN como sea necesario (afuera, en este ejemplo), y también asegúrese de que el checkbox al lado de las sesiones del permiso IPSec entrante para desviar las Listas de acceso del interfaz está controlado.

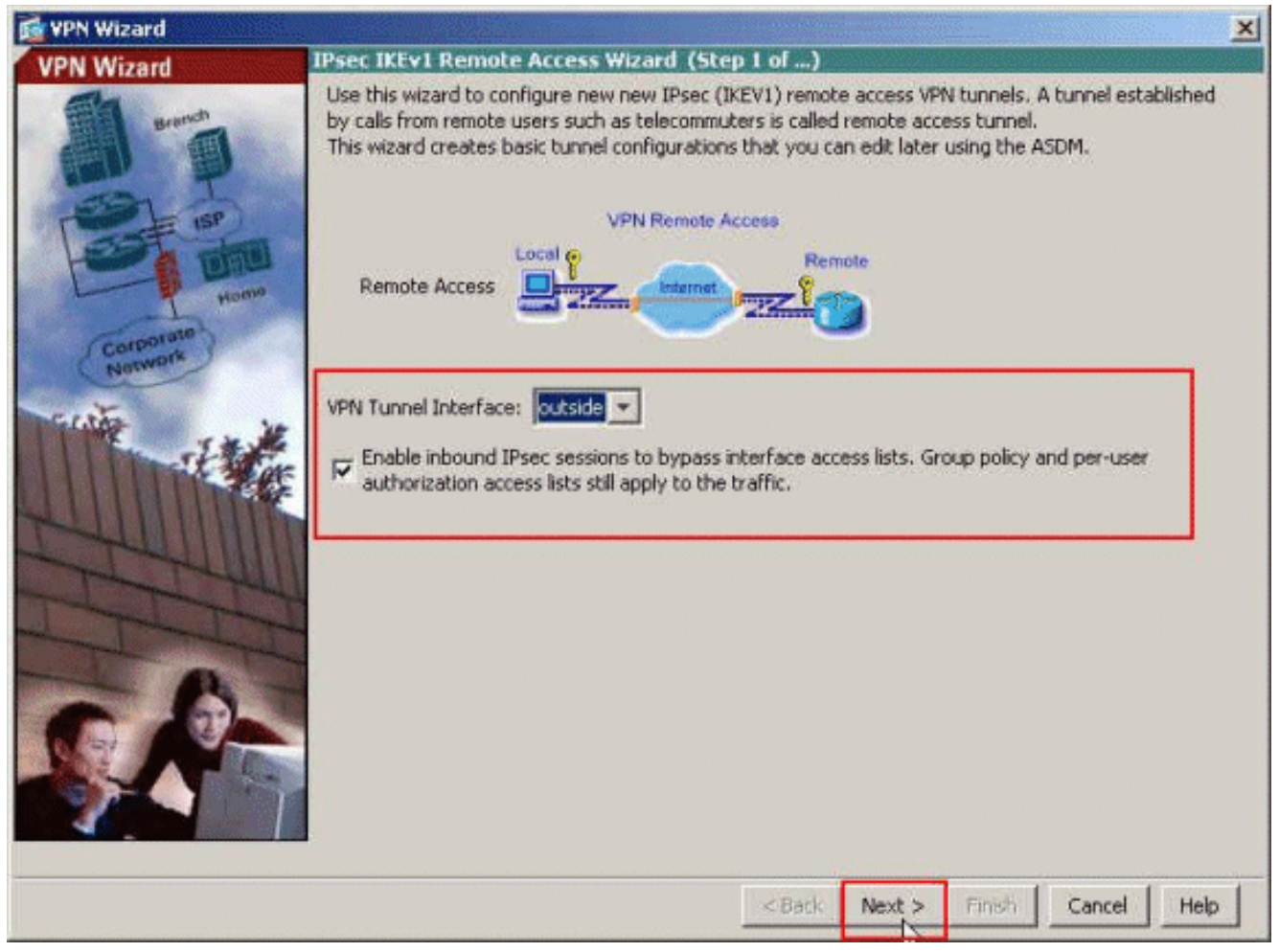

 Elija el tipo de cliente VPN como Cliente Cisco VPN, la versión 3.x o más arriba. Haga clic en Next (Siguiente).

| VPN Wizard           | Remote Access Client (Step 2 of)                                                                                                    |
|----------------------|----------------------------------------------------------------------------------------------------|
| and a second         | Remote access users of various types can open VPN tunnels to this ASA. Select the type of<br>VPN client for this tunnel.                                                                                                    |
| Corporate<br>Network | VPN Client Type:<br>C Elisco VPN Client, Release 3.x or higher,<br>or other Easy VPN Remote product                                                                                                    |
|                      | <ul> <li>C Microsoft Windows client using L2TP over IPsec</li> <li>Specify the PPP authentication protocol. If a protocol is not specified on the remote client, do not specify it.</li> <li>□ PAP □ CHAP □ MS-CHAP-V1 □ MS-CHAP-V2 □ EAP-PROXY</li> <li>Specify if the client will send tunnel group name as - username@tunnelgroup.</li> <li>□ Client will send tunnel group name as username@tunnelgroup.</li> <li>If pre-shared authentication is used with this option then DefaultRAGroup's pre-shared key and ppp authentication are also modified.</li> </ul> |
|                      | < Back Next Finish Cancel Help                                                                                                    |

4. Elija el método de autenticación y proporcione a la información de autenticación. El método de autenticación usado aquí es clave previamente compartida. También, proporcione a un nombre de grupo de túnel en el espacio proporcionado. La clave previamente compartida usada aquí es cisco123 y el nombre de grupo de túnel usado aquí es Cisco-túnel. Haga clic en Next

(Siguiente).

| 🔂 VPN Wizard                                                                                                    | ×                                                                                                    |
|----------------------------------------------------------------------------------------------------|----------------------------------------------------------------------------------------------------|
| VPN Wizard                                                                                                    | VPN Client Authentication Method and Tunnel Group Name (Step 3 of)                                                                                                    |
| unand<br>Unand<br>Unand<br>Unand                                                                                                    | The ASA allows you to group remote access tunnel users based on common connection parameters<br>and client attributes configured in the subsequent screens. Configure authentication method and<br>tunnel group for this remote connection. Use the same tunnel group name for the device and the<br>remote client.<br>- Authentication Method<br>• Pre-shared key |
| Corporato                                                                                                    | Pre-Shared Key: cisco123                                                                                                    |
| Contraction of the second second seco | Certificate Certificate Signing Algorithm: rsa-sig Certificate Name: Certificate Name: Challenge/response authentication (CRACK) Tunnel Group Tunnel Group Tunnel Group Name: Cisco-Tunnel                                                                                                    |
|                                                                                                    | < Back Next > Finish Cancel Help                                                                                                    |

5. Elija si desea que los usuarios remotos sean autenticados en las bases de datos de usuarios locales o en un grupo de servidores AAA externo. Aquí, elegimos autenticamos usando un Grupo de servidores AAA. Haga clic nuevo al lado del campo de nombre del Grupo de servidores AAA para crear un nuevo nombre de Grupo de servidores AAA.

| 🔂 VPN Wizard | ×                                                                                                    |
|--------------|----------------------------------------------------------------------------------------------------|
| VPN Wizard   | Client Authentication (Step 4 of)                                                                                                    |
|              | To authenticate remote users using local device user database, select the first option below.<br>You can create user accounts in the next step.<br>To use external AAA servers instead, select the second option. You can select an existing AAA<br>server group or create a new one using the New button below.<br>To manage all other AAA settings, go to Configuration > Device Management > Users/AAA in<br>the main ASDM window.<br>Authenticate using the local user database     Authenticate using an AAA server group     AAA Server Group Name:     Image Server Group Name:     Image Server Group Name Server Group Name Server Group Name Server Group Name Server Group Name Server Group Name Server Group Name Server Group Name Server Group Name Server Group Name Server Group Name Server Server Group Name Server Group Name Server Group N |
|              | <back next=""> Finish Cancel Help</back>                                                                                                    |

6. Proporcione al nombre de grupo de servidores, al protocolo de autenticación, al nombre de la dirección IP del servidor, del interfaz, y a la clave del Secreto de servidor en los espacios respectivos proporcionados, y la **AUTORIZACIÓN del** tecleo.

| Creace a new authentication s<br>To add more servers to the gr<br>Configuration > Device Manag | erver group containing one authentication serv<br>oup or change other AAA server settings, go t<br>gement > Users/AAA > AAA Server Groups. | ver.<br>D |
|------------------------------------------------------------------------------------------------|----------------------------------------------------------------------------------------------------|-----------|
| Server Group Name:                                                                             | ACS5                                                                                                    |           |
| Authentication Protocol:                                                                       | RADIUS                                                                                                    |           |
| Server IP Address:                                                                             | 192.168.26.51                                                                                                    |           |
| Interface:                                                                                     | dmz                                                                                                    |           |
| Server Secret Key:                                                                             | ****                                                                                                    |           |
| Confirm Server Secret Key:                                                                     | ****                                                                                                    |           |

7. Haga clic en Next (Siguiente).

| 🚮 VPN Wizard                                         | ×                                                                                                    |
|------------------------------------------------------|----------------------------------------------------------------------------------------------------|
| VPN Wizard                                           | Client Authentication (Step 4 of)                                                                                                    |
| Brandi<br>Brandi<br>SP<br>Brandi<br>Homo<br>Nativerk | To authenticate remote users using local device user database, select the first option below.<br>You can create user accounts in the next step.<br>To use external AAA servers instead, select the second option. You can select an existing AAA<br>server group or create a new one using the New button below.<br>To manage all other AAA settings, go to Configuration > Device Management > Users/AAA in<br>the main ASDM window. |
|                                                      | Authenticate using an AAA server group     AAA Server Group Name: ACS5     New                                                                                                    |
|                                                      | <back next=""> Finish Cancel Help</back>                                                                                                    |

8. Defina un pool de las direcciones locales que se asignarán dinámicamente a los clientes de VPN remotos cuando se conectan. Haga clic **nuevo** para crear un nuevo pool de la dirección local.

| 📸 VPN Wizard             |                                        | ×                                                                                                    |
|--------------------------|----------------------------------------|----------------------------------------------------------------------------------------------------|
| VPN Wizard<br>Briefstein | Address Pool<br>Enter a po<br>clients. | (Step 5 of 10)                                                                                                  |
| Corporatio<br>Nertwork   |                                        | Tunnel Group Name : Clisco-Tunnel Pool Name: Pool Settings Range Start Address: Range End Address: Subnet Mask; |
|                          |                                        | < Back Next > Finish Cancel Help                                                                                |

9. En la ventana del grupo de direcciones IP del agregar, proporcione al nombre del pool, comenzando la dirección IP, terminando la dirección IP, y a la máscara de subred. Click

| Name:                | Sample-Pool   |   |
|----------------------|---------------|---|
| Starting IP Address: | 10.2.2.1      | 1 |
| Ending IP Address:   | 10.2.2,254    | 1 |
| Subnet Mask:         | 255.255.255.0 | 1 |

Seleccione el nombre del pool de la lista desplegable, y haga clic después. El nombre del pool por este ejemplo es Muestra-pool que fue creado en el paso
 9.

| 🚰 VPN Wizard         | 1                      |                                |                                | 2                     |
|----------------------|------------------------|--------------------------------|--------------------------------|-----------------------|
| VPN Wizard           | Address Pool           | (Step 5 of 10)                 |                                |                       |
|                      | Enter a po<br>clients. | ol of local addresses to be us | ed for assigning dynamic IP ad | dresses to remote VPN |
| Corporate<br>Natwork |                        | Tunnel Group Name :            | Dișco-Tunnel                   |                       |
| Techte               |                        | Pool Name:                     | Sample-Pool                    | New                   |
| A CAR                | a the                  | Pool Settings                  |                                |                       |
| T-HUIM               |                        | Range Start Address:           | 10.2.2.1                       |                       |
| Terret               | 4                      | Range End Address:             | 10.2.2.254                     |                       |
|                      |                        | Subnet Mask:                   | 255.255.255.0                  |                       |
|                      |                        |                                |                                |                       |
|                      |                        |                                | <back next=""> Fir</back>      | Cancel Help           |

11. *Opcional:* Especifique la información de servidor DNS y WINS y un Nombre de Dominio Predeterminado que se avanzará a los clientes de VPN remotos.

| 🚰 VPN Wizard         | ×                                                                                                    |
|----------------------|----------------------------------------------------------------------------------------------------|
| VPN Wizard           | Attributes Pushed to Client (Optional) (Step 6 of 10)                                                                                                    |
|                      | Attributes you configure below are pushed to the VPN client when the client connects to the ASA. If you do not want an attribute pushed to the client, leave the corresponding field blank. |
| Home                 | Tunnel Group: Disco-Tunnel                                                                                                    |
| Corporate<br>Network | Primary DNS Server:                                                                                                    |
| 1 Alter              | Secondary DNS Server:                                                                                                    |
|                      | Primary WINS Server:                                                                                                    |
| and the state        | Secondary WINS Server:                                                                                                    |
| S.P-                 | Default Domain Name: cisco.com                                                                                                    |
| 4                    |                                                                                                    |
|                      | <back cancel="" finish="" help<="" next="" th=""></back>                                                                                                    |

12. Especifique qué host internos (de haber alguno) o redes deben exponerse a los usuarios de VPN remotos. Haga clic después después de proporcionar al nombre del interfaz y las redes que se eximirán en las redes exentas colocan. Si deja esta lista vacía, permita que los usuarios de VPN remotos acceden a la red interna completa del ASA. Puede también habilitar la tunelización dividida en esta ventana. La tunelización dividida encripta el tráfico a los recursos definidos anteriormente en este procedimiento y proporciona el acceso no cifrado a Internet en general al no tunelizar ese tráfico. Si la tunelización dividida no se habilita, todo el tráfico de los usuarios de VPN remotos se tuneliza al ASA. Éste puede convertirse en un gran ancho de banda y hacer un uso intensivo del procesador, sobre la base de su

configuración.

| 📸 VPN Wizard                   |                                                                                                    | 4 |
|--------------------------------|----------------------------------------------------------------------------------------------------|---|
| VPN Wizard                     | IPsec Settings (Optional) (Step 7 of 10)                                                                                                    |   |
| Brench<br>Brench<br>SP<br>Honm | Network Address Translation (NAT) is used to hide the internal network from outside users. You can<br>make exceptions to NAT to expose the entire or part of the internal network to authenticated remote<br>users protected by VPN.<br>To expose the entire network behind the most secure interface to remote VPN users without NAT,<br>leave the Exempt Networks field blank. |   |
| Corporate                      | Interface:                                                                                                    |   |
| Nam                            | Exempt Networks: 10.1.1.0/24 -                                                                                                    |   |
|                                | Enable split tunneling to let remote users have simultaneous encrypted access to the resources defined above, and unencrypted access to the internet. Enable Perfect Porwarding Secrecy (PFS) Diffie Hellman Group:                                                                                                    |   |
|                                | <back cancel="" help<="" next="" th="" trinsh=""><th></th></back>                                                                                                    |   |

13. Esta ventana muestra un resumen de las acciones que ha realizado. Haga clic en **Finalizar** si está satisfecho con la configuración.

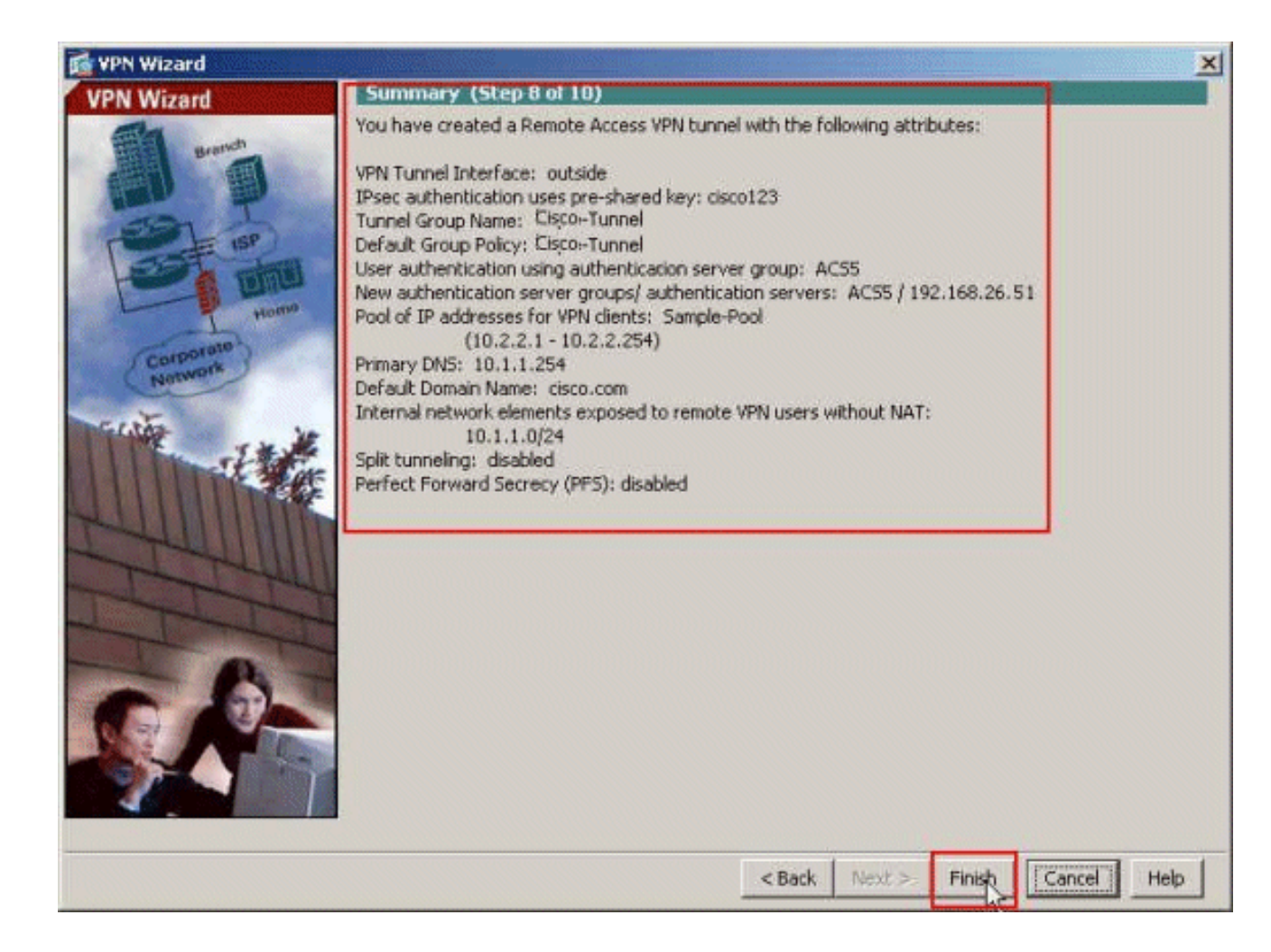

## Configure el ASA con el CLI

Ésta es la configuración CLI:

| Configuración corriente en el dispositivo ASA                 |
|---------------------------------------------------------------|
|                                                               |
|                                                               |
| ASA# <b>sh run</b>                                            |
| ASA Version 8.4(3)                                            |
| !                                                             |
| ! Specify the hostname for the Security Appliance.            |
| hostname ciscoasa enable password y.tvDXf6yFbMTAdD            |
| encrypted passwd 2KFQnbNIdI.2KYOU encrypted names ! !         |
| Configure the outside and inside interfaces. interface        |
| Ethernet0/0 nameif dmz security-level 50 ip address           |
| 192.168.26.13 255.255.255.0 ! interface Ethernet0/1           |
| nameif inside security-level 100 ip address 10.1.1.1          |
| 255.255.255.0 ! interface Ethernet0/2 nameif outside          |
| security-level 0 ip address 172.16.1.1 255.255.255.0 !        |
| <pre>! Output is suppressed. boot system disk0:/asa843-</pre> |
| k8.bin ftp mode passive object network                        |
| NETWORK_OBJ_10.1.1.0_24 subnet 10.1.1.0 255.255.255.0         |
| object network NETWORK_OBJ_10.2.2.0_24 subnet 10.2.2.0        |
| 255.255.255.0 access-list OUTIN extended permit icmp any      |
| any ! This is the Access-List whose name will be sent         |
| by ! RADIUS Server(ACS) in the Filter-ID attribute.           |
| access-list new extended permit ip any host 10.1.1.2          |
| access-list new extended deny ip any any                      |
| pager lines 24                                                |
| logging enable                                                |

logging asdm informational mtu inside 1500 mtu outside 1500 mtu dmz 1500 ip local pool Sample-Pool 10.2.2.1-10.2.2.254 mask 255.255.255.0 no failover icmp unreachable rate-limit 1 burst-size 1 !--- Specify the location of the ASDM image for ASA !--to fetch the image for ASDM access. asdm image disk0:/asdm-647.bin no asdm history enable arp timeout 14400 !--- Specify the NAT from internal network to the Sample-Pool. nat (inside,outside) source static NETWORK\_OBJ\_10.1.1.0\_24 NETWORK\_OBJ\_10.1.1.0\_24 destination static NETWORK\_OBJ\_10.2.2.0\_24 NETWORK\_OBJ\_10.2.2.0\_24 no-proxy-arp route-lookup access-group OUTIN in interface outside !--- Create the AAA server group "ACS5" and specify the protocol as RADIUS. !--- Specify the ACS 5.x server as a member of the "ACS5" group and provide the !--- location and key. aaa-server ACS5 protocol radius aaa-server ACS5 (dmz) host 192.168.26.51 timeout 5 key \*\*\*\*\* aaa authentication http console LOCAL http server enable 2003 http 0.0.0.0 0.0.0.0 inside !--- PHASE 2 CONFIGURATION ---! !--- The encryption & hashing types for Phase 2 are defined here. We are using !--- all the permutations of the PHASE 2 parameters. crypto ipsec ikev1 transform-set ESP-AES-256-MD5 espaes-256 esp-md5-hmac crypto ipsec ikev1 transform-set ESP-DES-SHA esp-des esp-sha-hmac crypto ipsec ikev1 transform-set ESP-3DES-SHA esp-3des esp-sha-hmac crypto ipsec ikev1 transform-set ESP-DES-MD5 esp-des esp-md5-hmac crypto ipsec ikev1 transform-set ESP-AES-192-MD5 espaes-192 esp-md5-hmac crypto ipsec ikev1 transform-set ESP-3DES-MD5 esp-3des esp-md5-hmac crypto ipsec ikev1 transform-set ESP-AES-256-SHA espaes-256 esp-sha-hmac crypto ipsec ikev1 transform-set ESP-AES-128-SHA esp-aes esp-sha-hmac crypto ipsec ikev1 transform-set ESP-AES-192-SHA espaes-192 esp-sha-hmac crypto ipsec ikev1 transform-set ESP-AES-128-MD5 esp-aes esp-md5-hmac !--- Defines a dynamic crypto map with !--- the specified transform-sets created earlier. We are specifying all the !--- transform-sets. crypto dynamicmap SYSTEM\_DEFAULT\_CRYPTO\_MAP 65535 set ikev1 transformset

ESP-AES-128-SHA ESP-AES-128-MD5

```
ESP-AES-192-SHA ESP-AES-192-MD5 ESP-AES-256-SHA ESP-AES-
256-MD5 ESP-3DES-SHA
   ESP-3DES-MD5 ESP-DES-SHA ESP-DES-MD5
!--- Binds the dynamic map to the IPsec/ISAKMP process.
crypto map outside_map 65535 ipsec-isakmp dynamic
SYSTEM_DEFAULT_CRYPTO_MAP
!--- Specifies the interface to be used with !--- the
settings defined in this configuration. crypto map
outside_map interface outside
!--- PHASE 1 CONFIGURATION ---! !--- This configuration
uses ISAKMP policies defined with all the permutation !-
-- of the 5 ISAKMP parameters. The configuration
commands here define the !--- Phase 1 policy parameters
that are used. crypto ikev1 enable outside
crypto ikev1 policy 10
authentication crack
encryption aes-256
hash sha
group 2
lifetime 86400
crypto ikev1 policy 20
authentication rsa-sig
encryption aes-256
hash sha
group 2
lifetime 86400
crypto ikev1 policy 30
authentication pre-share
encryption aes-256
hash sha
group 2
lifetime 86400
crypto ikev1 policy 40
authentication crack
encryption aes-192
hash sha
group 2
lifetime 86400
crypto ikev1 policy 50
authentication rsa-sig
encryption aes-192
hash sha
group 2
lifetime 86400
crypto ikev1 policy 60
authentication pre-share
encryption aes-192
hash sha
group 2
lifetime 86400
crypto ikev1 policy 70
authentication crack
encryption aes
hash sha
```

group 2 lifetime 86400 crypto ikev1 policy 80 authentication rsa-sig encryption aes hash sha group 2 lifetime 86400 crypto ikev1 policy 90 authentication pre-share encryption aes hash sha group 2 lifetime 86400 crypto ikev1 policy 100 authentication crack encryption 3des hash sha group 2 lifetime 86400 crypto ikev1 policy 110 authentication rsa-sig encryption 3des hash sha group 2 lifetime 86400 crypto ikev1 policy 120 authentication pre-share encryption 3des hash sha group 2 lifetime 86400 crypto ikev1 policy 130 authentication crack encryption des hash sha group 2 lifetime 86400 crypto ikev1 policy 140 authentication rsa-sig encryption des hash sha group 2 lifetime 86400 crypto ikev1 policy 150 authentication pre-share encryption des hash sha group 2 lifetime 86400 webvpn group-policy Cisco-Tunnel internal group-policy Cisco-Tunnel attributes vpn-tunnel-protocol ikev1

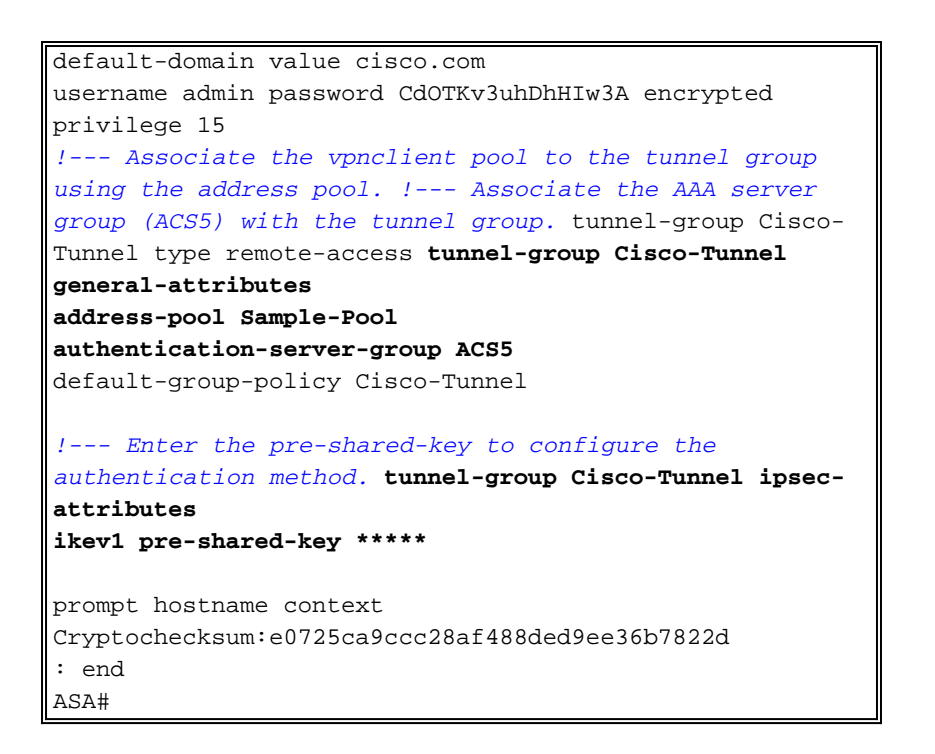

## Configure ACS para ACL descargable para el usuario individual

Usted puede configurar las Listas de acceso transferibles en Cisco ACS seguro 5.x pues Permissions Nombrados Object y después lo asigna a un perfil de la autorización que sea elegido en la sección del resultado de la regla en el Acceso-servicio.

En este ejemplo, el usuario de VPN **Cisco de** IPsec autentica con éxito, y el servidor de RADIUS envía una lista de acceso transferible al dispositivo de seguridad. El usuario "Cisco" puede tener acceso solamente al servidor de 10.1.1.2 y niega el resto del acceso. Para verificar el ACL, vea <u>ACL descargable para el usuario/la sección de grupo</u>.

Complete estos pasos para configurar al cliente RADIUS en Cisco ACS seguro 5.x:

 Elija los recursos de red > los dispositivos de red y a los clientes AAA, y el tecleo crea para agregar una entrada para el ASA en la base de datos del servidor RADIUS.

| <ul> <li>My Workspace</li> </ul>                                                                 | Network Resources > Network Devices and AAA Clents                                                                                                    |
|--------------------------------------------------------------------------------------------------|----------------------------------------------------------------------------------------------------|
| 🔹 🤯 Network Resources                                                                            | Network Devices                                                                                                    |
| <ul> <li>Network Device Groups<br/>Location</li> </ul>                                           | Filter: Match if: Go 🗢                                                                                                    |
| Dence Type<br>Network Dences and Ava Clients<br>Default Network Device<br>External Proxy Servers | <ul> <li>Name          <ul> <li>IP Address Description</li> <li>NDG:Location</li> <li>NDG:Device Type</li> </ul> </li> <li>No data to display</li> </ul> |
|                                                                                                  | Create Duplicate Edit Delete File Operations Export                                                                                                    |

 Ingrese el nombre significativo a localmente - para el ASA (muestra-asa, en este ejemplo), después ingrese 192.168.26.13 en el campo del IP address. Elija el RADIO en la sección de las opciones de autenticación controlando el checkbox del RADIO y ingrese cisco123 para el campo secreto compartido. Haga clic en Submit (Enviar).

| Description:                                          | 5                                   |                                       |
|-------------------------------------------------------|-------------------------------------|---------------------------------------|
| Location                                              | All Locations                       | Select                                |
| Device Type                                           | All Device Types                    | Select                                |
| Gingle IP Addr<br>Single IP Addr<br>IP: 192.168.26.13 | ess CIPRange(s) By Mask CIPRange(s) | Authentication Options                |
| - Dogukod Onlde                                       |                                     | Kayinputromiai ~ Aocii ~ Mexabechikat |

3. El ASA se agrega con éxito a la base de datos del servidor de RADIUS (ACS).

| Filter: |            | Match if.        | •           | G0 🔻          |                  |
|---------|------------|------------------|-------------|---------------|------------------|
|         | Name 🔺     | IP Address       | Description | NDG:Location  | NDG:Device Type  |
|         | sample-asa | 192.168.26.13/32 |             | All Locations | All Device Types |

4. Elija a los usuarios y la identidad salva > identidad interna salva > los usuarios, y el tecleo crea para crear a un usuario en la base de datos local del ACS para la autenticación VPN.

| <ul> <li>My Workspace</li> </ul>            | Users and identity Stores > Internal identity Stores > Users                                                                           |
|---------------------------------------------|----------------------------------------------------------------------------------------------------|
| Network Resources                           | Internal Users                                                                                                    |
| Source and Identity Stores  Identity Groups | Filter: Match if. Go 🗢                                                                                                    |
| Internal Identity Stores                    | Status User Name Identity Group Description No data to display Create Duplicate Edit Detete [ Change Password ] File Operations Export |

 Ingrese el nombre de usuario cisco. Seleccione el tipo de contraseña como usuarios internos, y ingrese la contraseña (cisco123, en este ejemplo). Confirme la contraseña, y el tecleo

| Name:                                                                                                    | cisco Status                                                                                                    | Enabled 💌 😑 |                                                 |                                                                      |                 |  |
|----------------------------------------------------------------------------------------------------|----------------------------------------------------------------------------------------------------|-------------|-------------------------------------------------|----------------------------------------------------------------------|-----------------|--|
| Description:                                                                                                    | 48.00000                                                                                                    |             |                                                 |                                                                      |                 |  |
| Password Inform<br>Password must<br>Contain 4<br>Password Typ<br>Password:<br>Confirm Pass<br>Confirm Pass<br>Change pass<br>There are no a | nation<br>I - 32 characters<br>pe: Internal Users<br>word: •••••••<br>assword on next login<br>dditional identity attributes defined for u | ser records | Enable<br>Passw<br>Select Enat<br>Cont<br>Passw | Password Informa<br>ord must<br>Contain 4 - 32 char<br>ile Password: | dion<br>nacters |  |

6. Crean al usuario Cisco con

| ,  |      |
|----|------|
| AY | ′It∩ |
| 07 | ιιυ  |

| Filter | :      | Match if: | Go             | -           |
|--------|--------|-----------|----------------|-------------|
| Г      | Status | User Name | Identity Group | Description |
|        | 0      | cisco     | All Groups     |             |

 Para crear ACL descargable, elegir los elementos de la directiva > la autorización y los permisos > nombró a Permission Objects > los ACL transferibles, y el tecleo crea.

| er: |         | 3       | Match if:   | • | G0 🔻 |  |
|-----|---------|---------|-------------|---|------|--|
|     | Name    |         | Description |   |      |  |
|     | No data | to disp | lay         |   |      |  |

8. Proporcione al **nombre** para ACL descargable, así como al **contenido ACL**. Haga clic en Submit

#### (Enviar).

| Periorai    |                   |  |  |
|-------------|-------------------|--|--|
| Name:       | Sample-DACL       |  |  |
| Description |                   |  |  |
|             |                   |  |  |
| ownloadable | a ACL Content     |  |  |
| permit jp s | any host 10.1.1.2 |  |  |
| deny ip an  | y any             |  |  |
|             |                   |  |  |
|             |                   |  |  |
|             |                   |  |  |
|             |                   |  |  |
|             |                   |  |  |
| = Required  | fields            |  |  |
|             |                   |  |  |
|             |                   |  |  |
|             |                   |  |  |

9. ACL descargable la muestra-DACL se crea con

| é | Х | it | 0 | • |
|---|---|----|---|---|
|   |   | -  |   |   |

| itter. Match it Go 🕶 |  |
|----------------------|--|
| Name - Description   |  |
| Sample-DACL          |  |
|                      |  |
|                      |  |
|                      |  |
|                      |  |
|                      |  |

10. Para configurar las políticas de acceso para la autenticación VPN, elija las políticas de acceso > el acceso mantiene > las reglas de selección del servicio, y determina qué servicio está abasteciendo al protocolo RADIUS. En este ejemplo, las coincidencias RADIUS de la regla 1, y el acceso a la red del valor por defecto abastecerán al pedido de RADIUS.

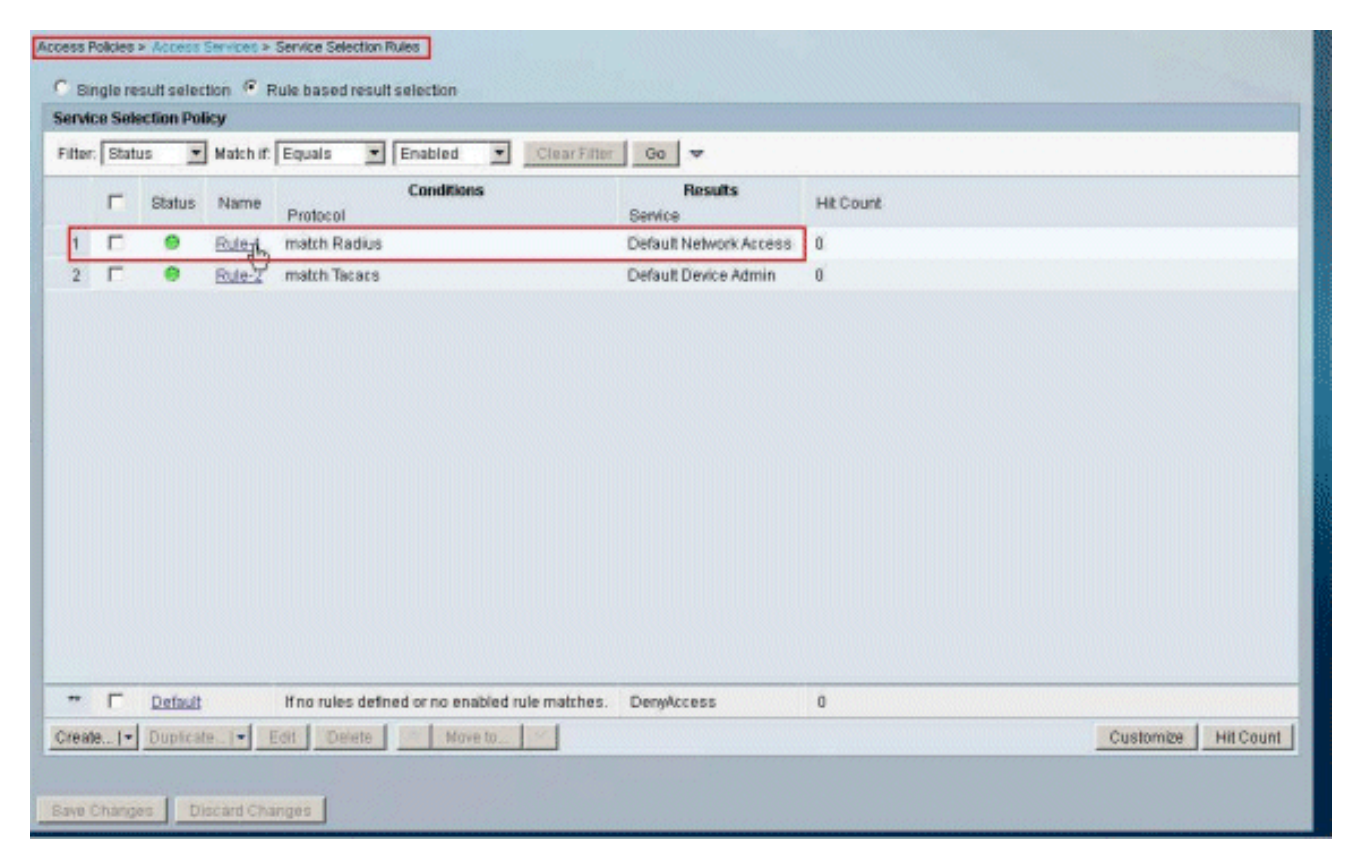

11. Elija el servicio del acceso determinado del paso 10. En este ejemplo, se utiliza el acceso a la red del valor por defecto. Elija la tabulación permitida de los protocolos, y asegúrese de que permita PAP/ASCII y permita MS-CHAPv2 estén seleccionados. Haga clic en Submit (Enviar).

| Aut | thentication Protocols |   |  |
|-----|------------------------|---|--|
| •   | Allow PAP/ASCI         |   |  |
| •   | Allow CHAP             |   |  |
| ٠   | C Allow MS-CHAPv1      |   |  |
| ۲   | Allow MS-CHAPv2        |   |  |
| •   | Allow EAP-MD5          |   |  |
|     | Allow EAP-TLS          |   |  |
|     | C Allow LEAP           |   |  |
| +   | Allow PEAP             |   |  |
| ٠   | Allow EAP-FAST         |   |  |
|     | Preferred EAP protocol | P |  |
|     |                        |   |  |
|     |                        |   |  |

12. Haga clic en la **sección de la identidad de los servicios del acceso**, y asegúrese de que seleccionan a los **usuarios internos** como la fuente de la identidad. En este ejemplo, hemos tomado el acceso a la red del valor por defecto.

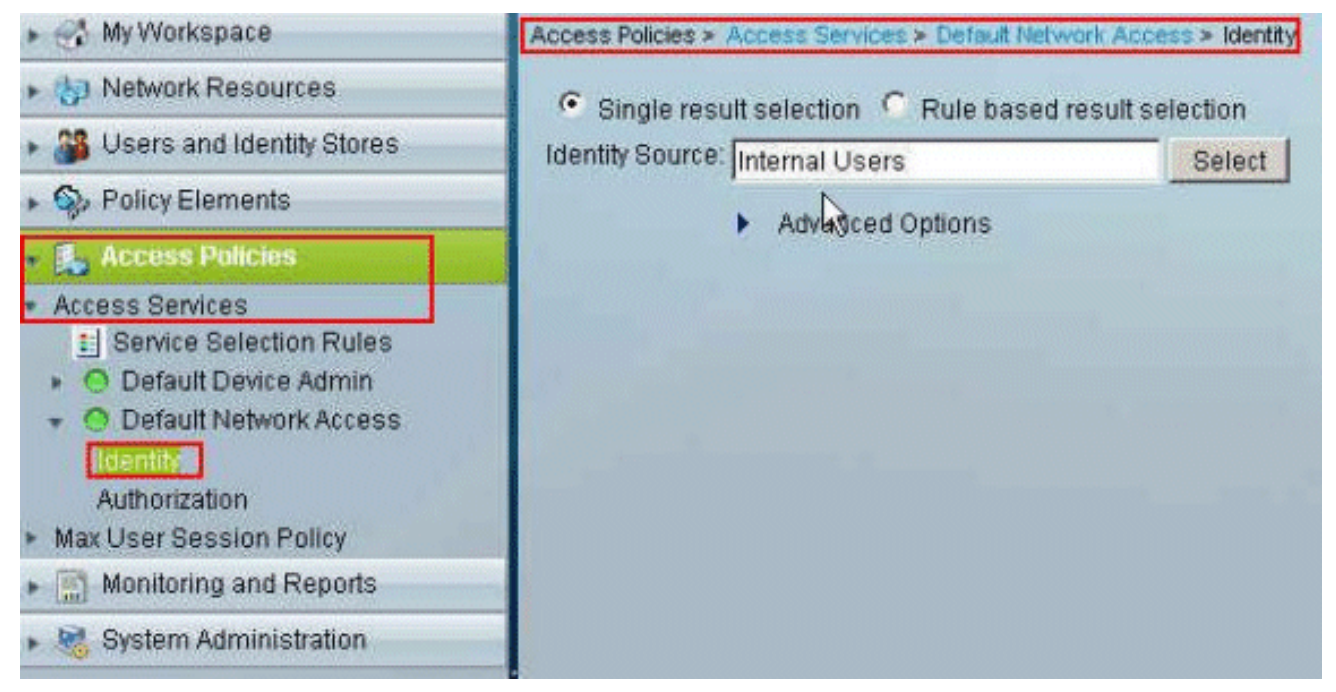

13. Elija las políticas de acceso > los servicios del acceso > el acceso a la red > la autorización del valor por defecto, y el tecleo

|       | Pol   | CVI Excer | rtion Poli | 24                |           |                          |       |                                  |           |  |  |
|-------|-------|-----------|------------|-------------------|-----------|--------------------------|-------|----------------------------------|-----------|--|--|
| twork | k Acı | cess Aut  | horization | Policy            |           |                          |       |                                  |           |  |  |
| tter: | Stat  | 15        |            | Match if: Equ     | uals      | * Enabled                | ٠     | Clear Filter Co                  | ~         |  |  |
| 1     |       | Status    | Name       | NDG:Location      | Cond      | iitions<br>Time And Date |       | Results<br>Authorization Profile | Hit Count |  |  |
|       |       | No data   | to display | 1                 |           |                          |       |                                  |           |  |  |
|       |       |           |            |                   |           |                          |       |                                  |           |  |  |
|       |       |           |            |                   |           |                          |       |                                  |           |  |  |
|       |       |           |            |                   |           |                          |       |                                  |           |  |  |
|       |       |           |            |                   |           |                          |       |                                  |           |  |  |
|       |       |           |            |                   |           |                          |       |                                  |           |  |  |
|       |       |           |            |                   |           |                          |       |                                  |           |  |  |
|       |       |           |            |                   |           |                          |       |                                  |           |  |  |
|       |       |           |            |                   |           |                          |       |                                  |           |  |  |
|       |       |           |            |                   |           |                          |       |                                  |           |  |  |
|       |       |           |            |                   |           |                          |       |                                  |           |  |  |
|       |       |           |            |                   |           |                          |       |                                  |           |  |  |
|       |       | Default   |            | If no rules defin | ted or no | o enabled rule ma        | iches | PermitAccess                     | 0         |  |  |

 Sistema del movimiento: Username de la columna disponible a la columna seleccionada, y AUTORIZACIÓN del tecleo.

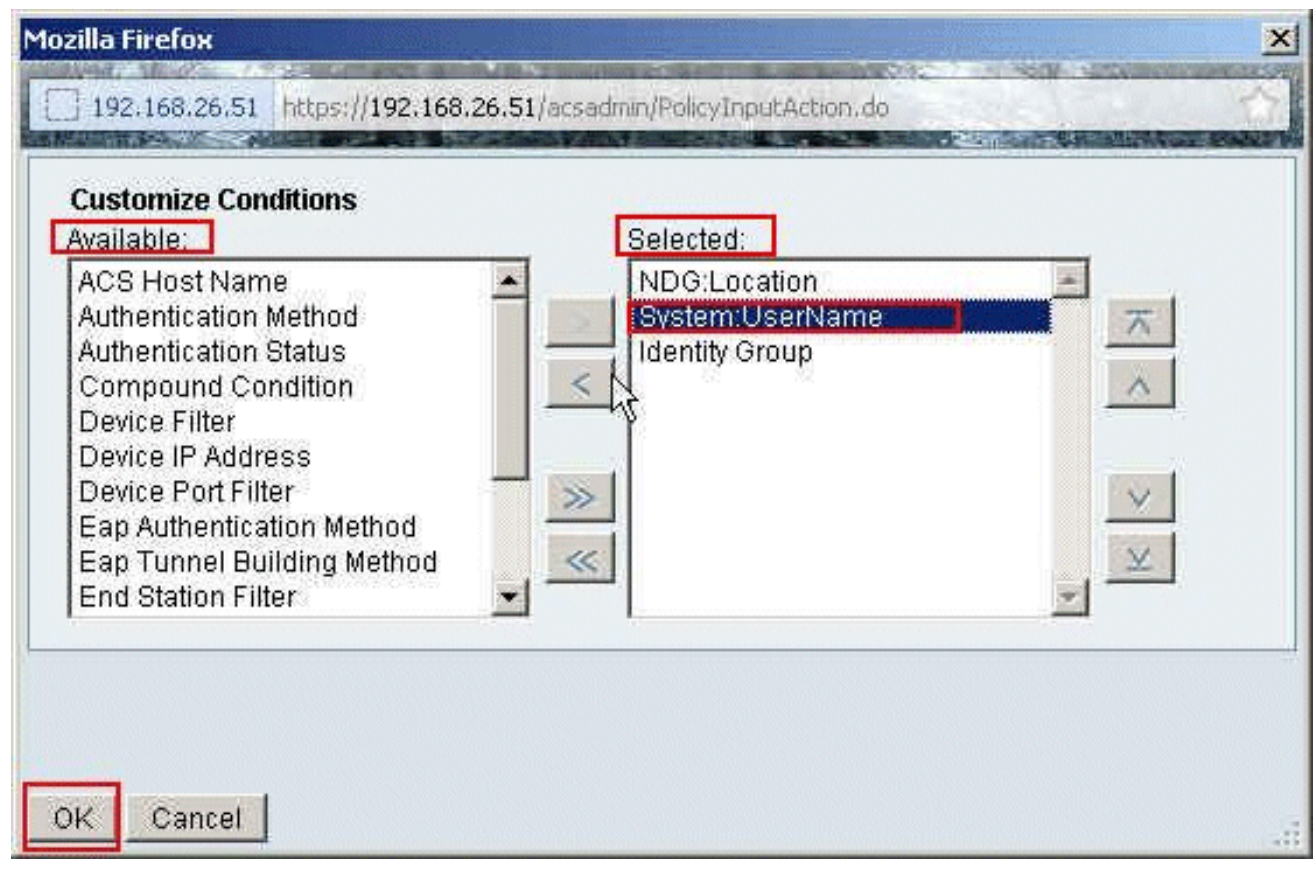

15. El tecleo crea para crear una nueva

| Netwo   | rk Ac | cess Aut | horizatio | n Policy           |                                      |                |                              | annan annan |                     |
|---------|-------|----------|-----------|--------------------|--------------------------------------|----------------|------------------------------|-------------|---------------------|
| Filter: | Stat  | us       |           | Match it Equa      | als 💽 Enabled 💌                      | Clear Filter   | 00 🗢                         |             |                     |
|         |       | Status   | Name      | NDG:Location       | Conditions<br>System:UserName Identi | ty Group Autho | Results<br>rization Profiles | Hit Count   |                     |
|         |       | No data  | to displa | y .                |                                      |                |                              |             |                     |
|         | F     | Default  |           | If no rules define | d or on enabled rule matche          | s Permi        | tAcress                      | 0           |                     |
| Treste  | 1.    | Dunles   | 10 1-     | Frit Daleta        | Move to 1                            |                |                              | -           | Customire Hit Count |

 Asegúrese de que el checkbox al lado del sistema: El username se selecciona, elige los iguales de la lista del descenso-abajo, y ingresa el nombre de usuario cisco.

| o Secure ACS - Mozilla Fir                            | efox                                                                                                    |     |
|-------------------------------------------------------|----------------------------------------------------------------------------------------------------|-----|
| 192.168.26.51 https://192                             | .168.26.51/acsadmin/PolicyInputAction.do                                                                                                    |     |
| General<br>Name: Rule-2<br>The Custom<br>policy condi | Status: Enabled  Status: Enabled  Status |     |
| Conditions                                            | AND                                                                                                    |     |
| NDG:Location:                                         |                                                                                                    |     |
| Identity Group: Results Authorization Profiles:       | -ANY-                                                                                                    |     |
|                                                       | defined in multiple profiles will use the value from the firm profile defined.                                                                                                    | st  |
| Select Deselect                                       |                                                                                                    |     |
| OK Cancel                                             |                                                                                                    | Hel |

17. Tecleo selecto.

| o Secure ACS - Mozilla Fi                            | efox                                                                                                    |     |
|------------------------------------------------------|----------------------------------------------------------------------------------------------------|-----|
| 192.168.26.51 https://19                             | 2:168.26.51/acsadmin/PolicyInputAction.do                                                                                                    | -   |
| General<br>Name: Rule-2<br>The Custon<br>policy cond | Status: Enabled  Status: Enabled  Status: Enabled  Status: Enabled  Status: Enabled  Status: Enable of the policy rules screen controls which  status and results are available here for use in policy rules. |     |
| Conditions                                           |                                                                                                    |     |
| NDG:Location:                                        | -ANY-                                                                                                    |     |
| System:UserName:                                     | equals cisco                                                                                                    |     |
| Authorization Profiles:                              | You may select multiple authorization profiles. Attributes defined in multiple profiles will use the value from the first profile defined.                                                                    |     |
| Select Deselect                                      |                                                                                                    |     |
| Cancel                                               |                                                                                                    | Hel |

18. El tecleo **crea** para crear un nuevo perfil de la autorización.

| Cisco Secure ACS - Mozilla Firefox                                         | ×                                |
|----------------------------------------------------------------------------|----------------------------------|
| 192.168.26.51 https://192.168.26.51/acsadmin/NetworkAccessLPInputAction.ds | (h)                              |
| Authorization Profiles                                                     | Showing 1-2 of 2 50 🝸 per pageGo |
| Filter: Match if. Oo 🔻                                                     |                                  |
| Name      Description                                                      |                                  |
| DerwAccess                                                                 |                                  |
| Permit Access                                                              |                                  |
|                                                                            |                                  |
|                                                                            |                                  |
|                                                                            |                                  |
|                                                                            |                                  |
|                                                                            |                                  |
|                                                                            |                                  |
|                                                                            |                                  |
|                                                                            |                                  |
|                                                                            |                                  |
|                                                                            |                                  |
|                                                                            |                                  |
| Create Duplicate Edit Delete                                               | Page 1 of 1 milled               |
|                                                                            |                                  |
| Un Cancer                                                                  | Heip                             |
|                                                                            | 33                               |

19. Proporcione a un nombre para el **perfil de la autorización**. **El ejemplo de perfil** se utiliza en este

| mplo.              |                                                           |                                            |
|--------------------|-----------------------------------------------------------|--------------------------------------------|
| o Secure ACS - Mo  | zilla Firefox                                             | NAMES OF TAXABLE PARTY OF TAXABLE PARTY.   |
| ] 192.168.26.51 ht | ps://192.168.26.51/acsadmin/NetworkAccessIPInputAction.do | WHAT INSTALLS IN THE PARTY OF THE PARTY OF |
| General Com        | non Tasks RADIUS Attributes                               |                                            |
| Name: 8            | ample-Profile                                             |                                            |
| Description:       |                                                           |                                            |
| F = Required field | 8                                                         |                                            |
|                    |                                                           |                                            |
|                    | R                                                         |                                            |
|                    | 10 <b>x</b>                                               |                                            |
|                    |                                                           |                                            |
|                    |                                                           |                                            |
|                    |                                                           |                                            |
|                    |                                                           |                                            |
|                    |                                                           |                                            |
|                    |                                                           |                                            |
|                    |                                                           |                                            |
|                    |                                                           |                                            |
|                    |                                                           |                                            |
|                    |                                                           |                                            |
|                    | 1                                                         |                                            |
| Ibmit Cancel       | -                                                         |                                            |

20. Elija la tabulación **común de las tareas**, y seleccione los **parásitos atmosféricos de la** lista desplegable para **ACL descargable el nombre**. Elija el **DACL** creado recientemente **(la** 

#### muestra - DACL) de la lista desplegable de

valores.

| ACLS                                              |            |   |                  |   |   |  |
|---------------------------------------------------|------------|---|------------------|---|---|--|
| Downloadable ACL Name:                            |            |   |                  |   |   |  |
| Downloadable Nor Name. Te                         | Static     | ٠ | Value Sample-DAQ | * |   |  |
| Filter-ID ACL:                                    | Not in Use | ٠ |                  |   | - |  |
| Proxy ACL:                                        | Not in Use | - |                  |   |   |  |
| Voice VLAN                                        |            |   |                  |   |   |  |
| Permission to Join:                               | Not in Use | - |                  |   |   |  |
| VLAN                                              |            |   |                  |   |   |  |
| VLAN ID/Name:                                     | Not in Use | * |                  |   |   |  |
| Reauthentication                                  |            |   |                  |   |   |  |
| Reauthentication Timer.                           | Not in Use | ٠ |                  |   |   |  |
| Maintain Connectivity during<br>Reauthentication: |            |   |                  |   |   |  |
| 005                                               |            |   |                  |   |   |  |
| Input Policy Map:                                 | Not in Use | • |                  |   |   |  |
| Output Policy Map:                                | Not in Use | + |                  |   |   |  |
| 802.1X-REV                                        |            | _ |                  |   |   |  |
| LinkSec Security Policy:                          | Not in Use | * |                  |   |   |  |
|                                                   |            | _ |                  |   |   |  |

#### 21. Haga clic en Submit

| General Common Tasks                              | RADIUS A       | tribute | s                  |  |
|---------------------------------------------------|----------------|---------|--------------------|--|
| ACLS                                              | -              |         |                    |  |
| Downloadable ACL Name:                            | Static         | ٠       | Value Sample-DACL  |  |
| Filter-ID ACL:                                    | Not in Use     | *       |                    |  |
| Proxy ACL:                                        | Not in Use     | -       |                    |  |
| Voice VLAN                                        |                | _       |                    |  |
| Permission to Join:                               | Not in Use     | -       |                    |  |
| VLAN                                              |                | _       |                    |  |
| VLAN ID/Name:                                     | Not in Use     | *       |                    |  |
| Reauthentication                                  |                |         |                    |  |
| Reauthentication Timer:                           | Not in Use     | ٠       |                    |  |
| Maintain Connectivity during<br>Reauthentication: | 1              |         |                    |  |
| QOS                                               |                |         |                    |  |
| Input Policy Map:                                 | Not in Use     | •       |                    |  |
| Output Policy Map:                                | Not in Use     | *       |                    |  |
| 802.1X-REV                                        |                |         |                    |  |
| LinkSec Security Policy:                          | Not in Use     | *       |                    |  |
| URL Redirect                                      |                |         |                    |  |
| When a URL is defined for I                       | Redirect an AC | 1 mus   | st also be defined |  |

22. Asegúrese de que el checkbox al lado del ejemplo de perfil (el perfil creado recientemente

de la autorización) esté controlado, y haga clic la **AUTORIZACIÓN**.

| withorization Profiles | Showing 1-3 of 3 50 T per page |
|------------------------|--------------------------------|
| Filter: Match if: Go 🔻 |                                |
| Name      Description  |                                |
| DemyAccess             |                                |
| Permit Access          |                                |
| Sample-Profile         |                                |
|                        |                                |
|                        |                                |

23. Una vez que usted ha verificado que el **ejemplo de perfil** creado recientemente está seleccionado en la **autorización perfila el** campo, haga clic la **AUTORIZACIÓN** 

| General                   |                                                                                                    |   |
|---------------------------|----------------------------------------------------------------------------------------------------|---|
| Name: Rule-2              | Status: Enabled 💌 🔿                                                                                                    |   |
| The Custor<br>policy cond | mize button in the lower right area of the policy rules screen controls which<br>ditions and results are available here for use in policy rules. |   |
| NDG:Location:             | -ANY-                                                                                                    |   |
| System:UserName           | equals cisco                                                                                                    |   |
| Identity Group:           | -ANY-                                                                                                    |   |
| Sample-Profile            | Tou may select multiple authorization profiles. Attributes<br>defined in multiple profiles will use the value from the firs<br>profile defined.  | t |

24. Verifique que la nueva regla (**Rule-2**) esté creada con el sistema: El username **iguala las** 

condiciones y el **ejemplo de perfil de Cisco** como el resultado. **Cambios de la salvaguardia del** tecleo. La regla 2 se crea con

| etwo  | rk Act | ess Auth | orization | Policy             |                               |                |                                   |          |                    |
|-------|--------|----------|-----------|--------------------|-------------------------------|----------------|-----------------------------------|----------|--------------------|
| iter: | Statu  | IS       |           | Match it Equal     | is 💌 Enabled                  | Ciear Fi       | ter 00 🔻                          |          |                    |
|       | Г      | Status   | Name      | NDG:Location       | Conditions<br>System:UserName | Identity Group | Results<br>Authorization Profiles | Ht Count |                    |
| 1     | 0      | 0        | Rule-2    | -ANY-              | equals cisco                  | -ANY-          | Sample-Profile                    | 0        |                    |
| •     | Г      | Default  |           | If no rules define | ed or no enabled rule r       | natches.       | PermitAccess                      | Ð        |                    |
| eat   |        | Doplicat | E. [-] 3  | Edit Delate        | Move to:                      |                |                                   |          | Customize Hit Coun |

## Configure ACS para ACL descargable para el grupo

Complete los pasos 1 a 12 del <u>configurar ACS para ACL descargable para el usuario individual</u> y realice estos pasos para configurar ACL descargable para el grupo en Cisco ACS seguro.

En este ejemplo, el usuario de VPN "Cisco" de IPsec pertenece al Muestra-grupo.

El usuario **Cisco del Muestra-grupo** autentica con éxito, y el servidor de RADIUS envía una lista de acceso transferible al dispositivo de seguridad. El usuario "Cisco" puede tener acceso solamente al servidor de 10.1.1.2 y niega el resto del acceso. Para verificar el ACL, refiera a <u>ACL</u> <u>descargable para el usuario/la sección de grupo</u>.

 En la barra de navegación, haga clic a los usuarios y la identidad salva > los grupos de la identidad, y el tecleo crea para crear a un nuevo

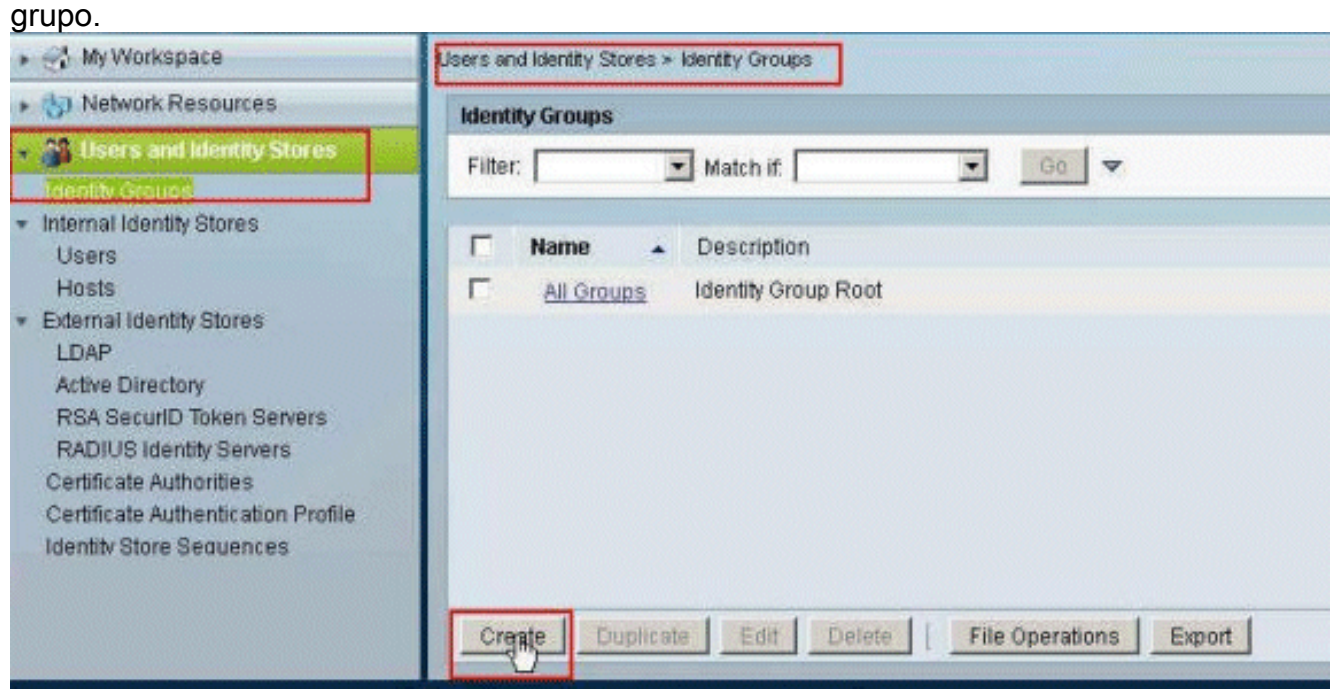

2. Proporcione a un nombre del grupo (Muestra-**grupo**), y el tecleo **somete**.

| General    | Rampla Group |        |  |
|------------|--------------|--------|--|
| Descriptio | n:           |        |  |
| o Parent:  | All Groups   | Select |  |
| = Required | fields       |        |  |

3. Elija los **almacenes de la Identificación del usuario > identidad interna salva >** los **usuarios**, y selecciona al usuario **Cisco**. El tecleo **corrige** para cambiar la membresía del grupo de este

| sternal Users |           |                |             | Showing 1-1 of 1 50 💌 g | er page Go |
|---------------|-----------|----------------|-------------|-------------------------|------------|
| Filter:       | Match #   | •              |             |                         |            |
| 🕫 Status      | User Name | Identity Group | Description |                         |            |
| 9 0           | 01800     | Al Oroups      |             |                         |            |

4. Tecleo **selecto** al lado del grupo de la identidad

| Description:     | cisco                     | Status; Enabled 🗾 🥹            |  |
|------------------|---------------------------|--------------------------------|--|
| Identity Group:  | All Groups                | Selept                         |  |
| er Information   | iditional identity attrib | butes defined for user records |  |
| eation Modifica  | tion Information          |                                |  |
| Date Created: 1  | Wed Feb 15 16:32:2        | 5 IST 2012                     |  |
| Date Modified: V | Wed Feb 15 16:32:2        | 5 IST 2012                     |  |
| = Required field | le                        | 5151 2012                      |  |

5. Seleccione al grupo creado recientemente (es decir, Muestra-**grupo**), y haga clic la **AUTORIZACIÓN**.

| isco Secure ACS - Mozilla Firefox                                           |
|-----------------------------------------------------------------------------|
| 192.168.26.51 https://192.168.26.51/acsadmin/IdentityGroupsLPInputAction.do |
| Identity Groups                                                             |
| Filter: Match if. Go 🗢                                                      |
| Name Description C * All Groups Identity Group Root                         |
| Sample-Group                                                                |
|                                                                             |
|                                                                             |
|                                                                             |
|                                                                             |
|                                                                             |
|                                                                             |
|                                                                             |
|                                                                             |
|                                                                             |
|                                                                             |
|                                                                             |
| Create Duplicate File Operations Export                                     |
| LQK Cancel Help                                                             |
|                                                                             |

6. Haga clic en Submit

| ocherai                                               |                                                         |                              |              |
|-------------------------------------------------------|---------------------------------------------------------|------------------------------|--------------|
| 🧧 Name:                                               | cisco                                                   | Status                       | Enabled 👱 😔  |
| Description:                                          |                                                         |                              |              |
| 🗧 Identity Group                                      | All Groups:Samp                                         | le-Group                     | Select       |
| User Information                                      |                                                         |                              |              |
| There are no a                                        | dditional identity at                                   | tributes defined for u       | user records |
| 20,000,000,000                                        | an a an air                                             |                              |              |
| Creation/Modific:                                     | ation Information                                       |                              |              |
| Date Created                                          | Wed Feb 15 16:32                                        | :25 IST 2012                 |              |
| Date created.                                         |                                                         |                              |              |
| Date Modified:                                        | Wed Feb 15 16:32                                        | :25 IST 2012                 |              |
| Date Modified:<br>Date Enabled:                       | Wed Feb 15 16:32<br>Wed Feb 15 16:32                    | :25 IST 2012<br>:25 IST 2012 |              |
| Date Modified:<br>Date Enabled:<br>= Required fiel    | Wed Feb 15 16:32<br>Wed Feb 15 16:32<br><mark>Js</mark> | :25 IST 2012<br>:25 IST 2012 |              |
| Date Modified:<br>Date Enabled:<br># = Required fiel  | Wed Feb 15 16:32<br>Wed Feb 15 16:32<br>Js              | :25 IST 2012<br>:25 IST 2012 |              |
| Date Modified:<br>Date Enabled:<br>F = Required field | Wed Feb 15 16:32<br>Wed Feb 15 16:32<br>ds              | :25 IST 2012<br>:25 IST 2012 |              |

7. Elija las políticas de acceso > los servicios del acceso > el acceso a la red > la autorización del valor por defecto, y el tecleo crea para crear una nueva

| andan     | d Poli   | <ul> <li>Access 1</li> <li>cvi Excent</li> </ul> | tion Policy | betault Network Acc | ess > Authorization                |                |                                   |           |                    |
|-----------|----------|--------------------------------------------------|-------------|---------------------|------------------------------------|----------------|-----------------------------------|-----------|--------------------|
| letwor    | k Acr    | cess Auth                                        | orization P | Policy              |                                    |                |                                   |           |                    |
| itter:    | Stat.    | us.                                              | *           | Match if Equals     | Enabled                            | Clear Fa       | ter Go 🗢                          |           |                    |
|           | Г        | Status                                           | Name        | NDGLocation         | Conditions<br>System UserName      | Identity Group | Results<br>Authorization Profiles | Hit Count |                    |
|           |          | No data                                          | to display  |                     |                                    |                |                                   |           |                    |
|           |          |                                                  |             |                     |                                    |                |                                   |           |                    |
| -         | Г        | Default                                          |             | If no rules define  | d or no enabled rule n             | natches.       | Permit Access                     | 0         |                    |
| ++        | <b>Г</b> | Default                                          | e[•] E      | If no rules define  | d or no enabled rule n<br>Xéova to | natches.       | Permit Access                     | 0         | Customize Hit Cour |
| ti Trente | -<br>    | Default<br>Duplicat                              | e(▼ _ E     | If no rules define  | d or no enabled rule n<br>Move to  | natches.       | Permit Access                     | 0         | Custombe Hit Cour  |

8. Asegúrese de que el checkbox al lado del **grupo de la identidad** esté controlado, y haga clic **selecto**.

| Support of the support of the suppor | rerox                            |                                     |                                                                                         |
|----------------------------------------------------------------------------------------------------|----------------------------------|-------------------------------------|-----------------------------------------------------------------------------------------|
| 192.168.26.51 https://1                                                                                                    | 92.168.26.51/ac                  | sadmin/PolicyInput                  | Action.do                                                                               |
| General                                                                                                    |                                  |                                     |                                                                                         |
| Name: Rule-1                                                                                                    | Stat                             | us: Enabled                         |                                                                                         |
| The Custo<br>policy cond                                                                                                    | mize button ir<br>ditions and re | n the lower righ<br>sults are avail | nt area of the policy rules screen controls which<br>able here for use in policy rules. |
| Conditions                                                                                                    | [ 450/                           |                                     |                                                                                         |
| NDG:Location:                                                                                                    | LAND                             |                                     |                                                                                         |
| V Identity Group                                                                                                    | lin                              | -                                   | Select                                                                                  |
|                                                                                                    |                                  | K C N                               | defined in multiple profiles will use the value from the first<br>profile defined.      |
| Select Deselec                                                                                                    | 5                                | *                                   |                                                                                         |
|                                                                                                    |                                  |                                     |                                                                                         |

9. Elija al Muestra-grupo, y haga clic la

## AUTORIZACIÓN.

| Cisco Secure ACS - Mozilla Firefox                                                                                                    | ×            |
|----------------------------------------------------------------------------------------------------|--------------|
| 192.168.26.51 https://192.168.26.51/acsadmin/NetworkDevceGroupLPInputAction.do?contextData.externalFilter=IdentityGroup=IdentityGroup= | the C        |
| Network Device Groups                                                                                                    | C BOOM STATE |
| Filter: Match if: Go 🗢                                                                                                    |              |
| Name   Description                                                                                                    |              |
| C * All Groups Identity Group Root                                                                                                    |              |
| C Sample-Group                                                                                                    |              |
|                                                                                                    |              |
|                                                                                                    |              |
|                                                                                                    |              |
|                                                                                                    |              |
|                                                                                                    |              |
|                                                                                                    |              |
|                                                                                                    |              |
|                                                                                                    |              |
|                                                                                                    |              |
|                                                                                                    |              |
|                                                                                                    |              |
|                                                                                                    |              |
|                                                                                                    |              |
| Create Duplicate Edit Delete File Operations Export                                                                                    |              |
| OK Cancel                                                                                                    | Help         |
| - Le                                                                                                    | weip         |
|                                                                                                    |              |

10. Haga clic **selecto**, en la sección de los perfiles de la autorización.

| o Secure ACS - Mozilla F                            | irefox                                     |                                                 |                                                                              | and the second second                                    |                    |
|-----------------------------------------------------|--------------------------------------------|-------------------------------------------------|------------------------------------------------------------------------------|----------------------------------------------------------|--------------------|
| 192.168.26.51 https://1                             | 92.168.26.51/acs                           | admin/PolicyInput                               | Action do                                                                    |                                                          | REMONANCE PRO      |
| General<br>Name: Rule-1<br>The Custo<br>policy cond | Statu<br>mize button in<br>ditions and res | s: Enabled<br>the lower righ<br>sults are avail | ■ ●<br>ht area of the policy rule<br>able here for use in pol                | es screen controls wi<br>icy rules.                      | nich               |
| Conditions                                          | -ANY-                                      |                                                 |                                                                              |                                                          |                    |
| System:UserName                                     | -ANY-                                      |                                                 |                                                                              |                                                          |                    |
| Identity Group:                                     | in                                         | II G                                            | roups:Sample-Group                                                           | Select                                                   |                    |
|                                                     |                                            |                                                 | You may select multiple a<br>defined in multiple profile<br>profile defined. | uthorization profiles. Attr<br>s will use the value from | butes<br>the first |
| Select Deselec                                      | 1                                          | ×                                               |                                                                              |                                                          |                    |
| DK Cancel                                           |                                            |                                                 |                                                                              |                                                          | Hel                |

11. El tecleo **crea** para crear un nuevo perfil de la autorización.

| Cisco Secure ACS - Mozilla Firefox                                         | ×                                |
|----------------------------------------------------------------------------|----------------------------------|
| 192.168.26.51 https://192.168.26.51/acsadmin/NetworkAccessLPInputAction.de |                                  |
| Authorization Profiles                                                     | Showing 1-2 of 2 50 💌 per pageGo |
| Filter: Match if: 00 💌                                                     |                                  |
| T Name   Description                                                       |                                  |
| DerwAccess                                                                 |                                  |
| Permit Access                                                              |                                  |
|                                                                            |                                  |
|                                                                            |                                  |
|                                                                            |                                  |
|                                                                            |                                  |
|                                                                            |                                  |
|                                                                            |                                  |
|                                                                            |                                  |
|                                                                            |                                  |
|                                                                            |                                  |
|                                                                            |                                  |
|                                                                            |                                  |
| Creans, Duplicate Edit Delete                                              | Page 1 of 1                      |
| OK Cancel                                                                  | Help                             |
|                                                                            |                                  |

12. Proporcione a un nombre para el **perfil de la autorización**. **El ejemplo de perfil** es el nombre usado en este

| ejemplo.                                                                   | Internet and a second second second                                                                                                    |
|----------------------------------------------------------------------------|----------------------------------------------------------------------------------------------------|
| Cisco Secure ACS - Mozilla Firefox                                         | 2 Construction of the second second sec |
| 192,168,26.51 https://192,168,26.51/acsadmin/NetworkAccessLPInputAction.do |                                                                                                    |
| General Common Tasks RADIUS Attributes                                     |                                                                                                    |
| Name: Sample-Profile                                                       |                                                                                                    |
| Description:                                                               |                                                                                                    |
| Required fields                                                            |                                                                                                    |
|                                                                            |                                                                                                    |
| 5                                                                          |                                                                                                    |
| - 10                                                                       |                                                                                                    |
|                                                                            |                                                                                                    |
|                                                                            |                                                                                                    |
|                                                                            |                                                                                                    |
|                                                                            |                                                                                                    |
|                                                                            |                                                                                                    |
|                                                                            |                                                                                                    |
|                                                                            |                                                                                                    |
|                                                                            |                                                                                                    |
|                                                                            |                                                                                                    |
|                                                                            |                                                                                                    |
| Submit Cancel                                                              |                                                                                                    |

13. Elija la tabulación **común de las tareas**, y seleccione los **parásitos atmosféricos de la** lista desplegable para **ACL descargable el nombre**. Elija el **DACL** creado recientemente **(la** 

#### muestra - DACL) de la lista desplegable de

valores.

| General Common Tasks                              | RADIUS A   | tribut | es                 |   |
|---------------------------------------------------|------------|--------|--------------------|---|
| ACLS                                              | 1          |        |                    |   |
| Downloadable ACL Name:                            | Static     | ٠      | Sample-DAQ         | 3 |
| Filter-ID ACL:                                    | Not in Use | ٠      |                    |   |
| Proxy ACL:                                        | Not in Use | -      |                    |   |
| Voice VLAN                                        |            |        |                    |   |
| Permission to Join:                               | Not in Use | -      |                    |   |
| VLAN                                              |            |        |                    |   |
| VLAN ID/Name:                                     | Not in Use | *      |                    |   |
| Reauthentication                                  |            |        |                    |   |
| Reauthentication Timer:                           | Not in Use | ٠      |                    |   |
| Maintain Connectivity during<br>Reauthentication: | 1          |        |                    |   |
| QOS                                               |            |        |                    |   |
| Input Policy Map:                                 | Not in Use |        |                    |   |
| Output Policy Map:                                | Not in Use | *      |                    |   |
| 802.1X-REV                                        |            |        |                    |   |
| LinkSec Security Policy.                          | Not in Use | *      |                    |   |
| URL Redirect                                      |            |        |                    |   |
|                                                   |            | a line | et also he defined |   |

#### 14. Haga clic en Submit

| General Common Tasks                              | RADIUS At      | ributes | 1                 |       |   |
|---------------------------------------------------|----------------|---------|-------------------|-------|---|
| ACLS                                              |                |         |                   |       | 1 |
| Downloadable ACL Name:                            | Static         |         | Value Sample-DACL | <br>* |   |
| Filter-ID ACL:                                    | Not in Use     | -       |                   |       |   |
| Proxy ACL:                                        | Not in Use     | -       |                   |       |   |
| Voice VLAN                                        | 1              | -       |                   |       |   |
| Permission to Join:                               | Not in Use     | -       |                   |       |   |
| VLAN                                              |                | _       |                   |       |   |
| VLAN ID/Name:                                     | Not in Use     | *       |                   |       |   |
| Reauthentication                                  |                | _       |                   |       |   |
| Reauthentication Timer:                           | Not in Use     | ٠       |                   |       |   |
| Maintain Connectivity during<br>Reauthentication: | 1              |         |                   |       |   |
| QOS                                               |                |         |                   |       |   |
| Input Policy Map:                                 | Not in Use     | *       |                   |       |   |
| Output Policy Map:                                | Not in Use     | *       |                   |       |   |
| 802.1X-REV                                        |                |         |                   |       |   |
| LinkSec Security Policy:                          | Not in Use     | •       |                   |       |   |
| URL Redirect                                      |                |         |                   |       |   |
| the an a LIDI is shafing a day i                  | Dadiract on AC | must    | t sich he defined |       |   |

15. Elija el ejemplo de perfil del perfil de la autorización creado anterior, y haga clic la

### AUTORIZACIÓN.

| Cisco Secure ACS - Mozilla Firefox                                          | X                                |
|-----------------------------------------------------------------------------|----------------------------------|
| 192.168.26.51 https://192.168.26.51/acsadmin/NetworkAccessi/PinputAction.do | 合<br>()                          |
| Authorization Profiles                                                      | Showing 1-3 of 3 50 🗾 per pageGo |
| Filter: Match if. Oo 🔻                                                      |                                  |
| Name      Description                                                       |                                  |
| DerwAccess                                                                  |                                  |
| Permit Access                                                               |                                  |
| Sample-Proble                                                               |                                  |
|                                                                             |                                  |
| Create Duplicate Edit Delete                                                | Page 1 of 1 💌 💓                  |
| OK Cancel                                                                   | Help                             |

16. Click

OK.

| o Secure ACS - Mozilla Fi                            | refox                                                         |                                     |                                                                                 |                                                                                                    |           |
|------------------------------------------------------|---------------------------------------------------------------|-------------------------------------|---------------------------------------------------------------------------------|----------------------------------------------------------------------------------------------------|-----------|
| 192.168.26.51 https://19                             | 2.168.26.51/acsadm                                            | in/PolicyInp                        | utAction.do                                                                     | The Party of the Party of the P | MAUERN    |
| General<br>Name: Rule-1<br>The Custon<br>policy cond | Status:<br>Status:<br>Nize button in the<br>itions and result | Enabled<br>e lower rig<br>s are ava | ght area of the policy rules                                                    | s screen controls which<br>y rules.                                                                                                    |           |
| Conditions                                           |                                                               |                                     |                                                                                 | 5                                                                                                    |           |
| NDG:Location:                                        | -ANY-                                                         |                                     |                                                                                 |                                                                                                    |           |
| System:UserName:                                     | -ANY-                                                         |                                     |                                                                                 |                                                                                                    |           |
| Identity Group:                                      | in                                                            | - All                               | Groups:Sample-Group                                                             | Select                                                                                                    |           |
| Sample-Frome                                         |                                                               |                                     | You may select multiple aut<br>defined in multiple profiles<br>profile defined. | horization profiles. Attribute<br>will use the value from the t                                                                                                    | s<br>Arst |
| Select Deselect                                      | 1                                                             |                                     |                                                                                 |                                                                                                    |           |
| Cancel                                               |                                                               |                                     |                                                                                 |                                                                                                    | Hel       |

17. Verifique que **Rule-1** esté creado con el Muestra-**grupo del** grupo de la identidad como la condición y el **ejemplo de perfil** como el resultado. Haga clic los **cambios de la salvaguardia**.

| two  | rk Acc | cess Auth | erization | Policy          |                              |                            |                                   |           |   |  |
|------|--------|-----------|-----------|-----------------|------------------------------|----------------------------|-----------------------------------|-----------|---|--|
| Her: | Statu  | JŚ        | -         | Match if: Equal | s 💌 Enabled                  | Clear Filter Go            | *                                 |           |   |  |
|      | Г      | Status    | Name      | NDG:Location    | Condition<br>System UserName | s<br>Identity Group        | Results<br>Authorization Profiles | Hit Count |   |  |
|      |        |           |           |                 |                              |                            |                                   |           |   |  |
| 1    | C      | 0         | Rule-1    | -ANS            | -ANY-                        | in All Oroups:Sample-Group | Sample-Profile                    | 0         | ] |  |
|      | C C    | Defect    | Rule-1    | -ANF            | -ANF                         | in All Oroups:Sample-Oroup | Sample-Profile                    | 0         | ] |  |

## Configure ACS para ACL descargable para un grupo de dispositivos de red

Complete los pasos 1 a 12 del configurar ACS para ACL descargable para el usuario individual y

realice estos pasos para configurar ACL descargable para un grupo de dispositivos de red en Cisco ACS seguro.

En este ejemplo, el cliente RADIUS (ASA) pertenece al grupo de dispositivos de red que la petición de la autenticación VPN-Gateways.The VPN que viene del ASA para el usuario "Cisco" autentica con éxito, y el servidor de RADIUS envía una lista de acceso transferible al dispositivo de seguridad. El usuario "Cisco" puede tener acceso solamente al servidor de 10.1.1.2 y niega el resto del acceso. Para verificar el ACL, refiera a <u>ACL descargable para el usuario/la sección de grupo</u>.

 Elija los recursos de red > los grupos de dispositivos de red > el tipo de dispositivo, y el tecleo crea para crear a un nuevo grupo de dispositivos de red

| 🚭 My Workspace                                            | Network Resources > Network Device Groups > Device Type |
|-----------------------------------------------------------|---------------------------------------------------------|
| 💱 Network Resources                                       | Network Device Groups                                   |
| Network Device Groups<br>Location                         | Filter: Match If. Go 💌                                  |
| Network Devices and AAA Cilents<br>Default Network Device | Name Description                                        |
| External Proxy Servers                                    | I All Device Types All Device Types                     |
| Users and Identity Stores                                 |                                                         |
| Se Policy Elements                                        |                                                         |
| 🔂 Access Policies                                         |                                                         |
| Monitoring and Reports                                    |                                                         |
| 🍓 System Administration                                   |                                                         |
|                                                           |                                                         |
|                                                           |                                                         |
|                                                           | Create Duplicate Edit Delete File Operations Export     |

2. Proporcione a un nombre de **grupo de dispositivos de red** (**gatewayes de VPN** en este ejemplo), y el tecleo

| Device Group | ) - General      |        |
|--------------|------------------|--------|
| 🧒 Name:      | VPN-Gateways     |        |
| Descriptio   | in:              |        |
| 👩 Parent:    | All Device Types | Select |
| = Required   | Ifields          |        |

 Elija los recursos de red > los dispositivos de red y a los clientes AAA, y seleccione al cliente muestra-asa RADIUS creado anterior. El tecleo corrige para cambiar la calidad de miembro de grupo de dispositivos de red de este cliente RADIUS (asa).

|         |               | Match if:      |                                                       | 00 🔻                                                                 |                                                                                                    |                                                                                                    |
|---------|---------------|----------------|-------------------------------------------------------|----------------------------------------------------------------------|----------------------------------------------------------------------------------------------------|----------------------------------------------------------------------------------------------------|
| me      |               | IP Address     | Description                                           | NDG:Location                                                         | NDG:Device Type                                                                                                    |                                                                                                    |
| mpie-er | 18            | 192108-2610/02 |                                                       | All Locations                                                        | All Device Types                                                                                                    |                                                                                                    |
|         | me<br>mpie-er | me 🔺           | Match if.<br>Me IP Address<br>Mote-esa 192 19526 1972 | Match if,  Match if,  PAddress Description  mote-sta 192.105.26.1302 | Match If:      Go      Match If:      IP Address Description NDG:Location     numeress 192,195,26,1972 Al:Locations | Match if:     Oo       Match if:     Oo       Match if:     Oo       Match if:     Oo        Match if:     Oo        Match if:     Oo        Match if:     Oo        Match if:     Oo          Match if:     Oo |

4. Tecleo **selecto** al lado del tipo de

| Description:             | sample-asa                                    |                                                      |
|--------------------------|-----------------------------------------------|------------------------------------------------------|
| etwork Device            | Groups                                        |                                                      |
| ocation                  | All Locations                                 | Select                                               |
| Device Type              | All Device Types                              | Select                                               |
| © Single  <br>IP: 192.16 | P Address C IP Range(s) By Mask C IP Range(s) | Authentication Options<br>► TACACS+<br>► RADIUS<br>► |

5. Seleccione el grupo de dispositivos de red creado recientemente (que es **gatewayes de** VPN), y haga clic la AUTORIZACIÓN.

| Cisco Secure ACS - Mozilla Firefox                                              | ×    |
|---------------------------------------------------------------------------------|------|
| 192-168.26.51 https://192.168.26.51/acsadmin/NetworkDeviceGroupLPInputAction.do | 合    |
| Network Device Groups                                                           |      |
| Filter: Match if: Go 💌                                                          |      |
| Name Description C *All Device Types All Device Types                           |      |
| C VPN-Gateways                                                                  |      |
|                                                                                 |      |
|                                                                                 |      |
|                                                                                 |      |
|                                                                                 |      |
|                                                                                 |      |
|                                                                                 |      |
|                                                                                 |      |
|                                                                                 |      |
|                                                                                 |      |
| Create Duplicate Edit Delete File Operations Export                             |      |
| 9K Cancel                                                                       | Help |
|                                                                                 |      |

6. Haga clic en Submit

| Name:<br>Description: | sample-asa                                    |                                                    |
|-----------------------|-----------------------------------------------|----------------------------------------------------|
| Network Device        | Groups                                        |                                                    |
| Location              | All Locations                                 | Select                                             |
| Device Type           | All Device Types: VPN-Gateways                | Select                                             |
| G Single              | P Address C IP Range(s) By Mask C IP Range(s) | Authentication Option<br>► TACACS+ Г<br>► RADIUS Γ |

7. Elija las políticas de acceso > los servicios del acceso > el acceso a la red > la autorización del valor por defecto, y el tecleo personaliza.

| etwor | k Acc | ess Auth | orization | Policy                                              |                   |                                   |           |                 |
|-------|-------|----------|-----------|-----------------------------------------------------|-------------------|-----------------------------------|-----------|-----------------|
| iter. | Statu | IS       |           | Match if Equals Finabled                            | Clear Filter Go 🔻 |                                   |           |                 |
|       | C     | Status   | Name      | Conditions<br>NDG:Location System:UserName identity | Group .           | Results<br>Authorization Profiles | Hit Count |                 |
|       |       | Default  |           | If no rules defined or no enabled rule matches.     | F                 | ermit Access                      | 0         |                 |
| eate  | .1-   | Dunlicat | 0E        | dit Delete Move to                                  |                   |                                   |           | Sustemize Hit C |

8. Movimiento NDG: Tipo de dispositivo de la sección disponible a la sección seleccionada, y AUTORIZACIÓN del

tecleo.

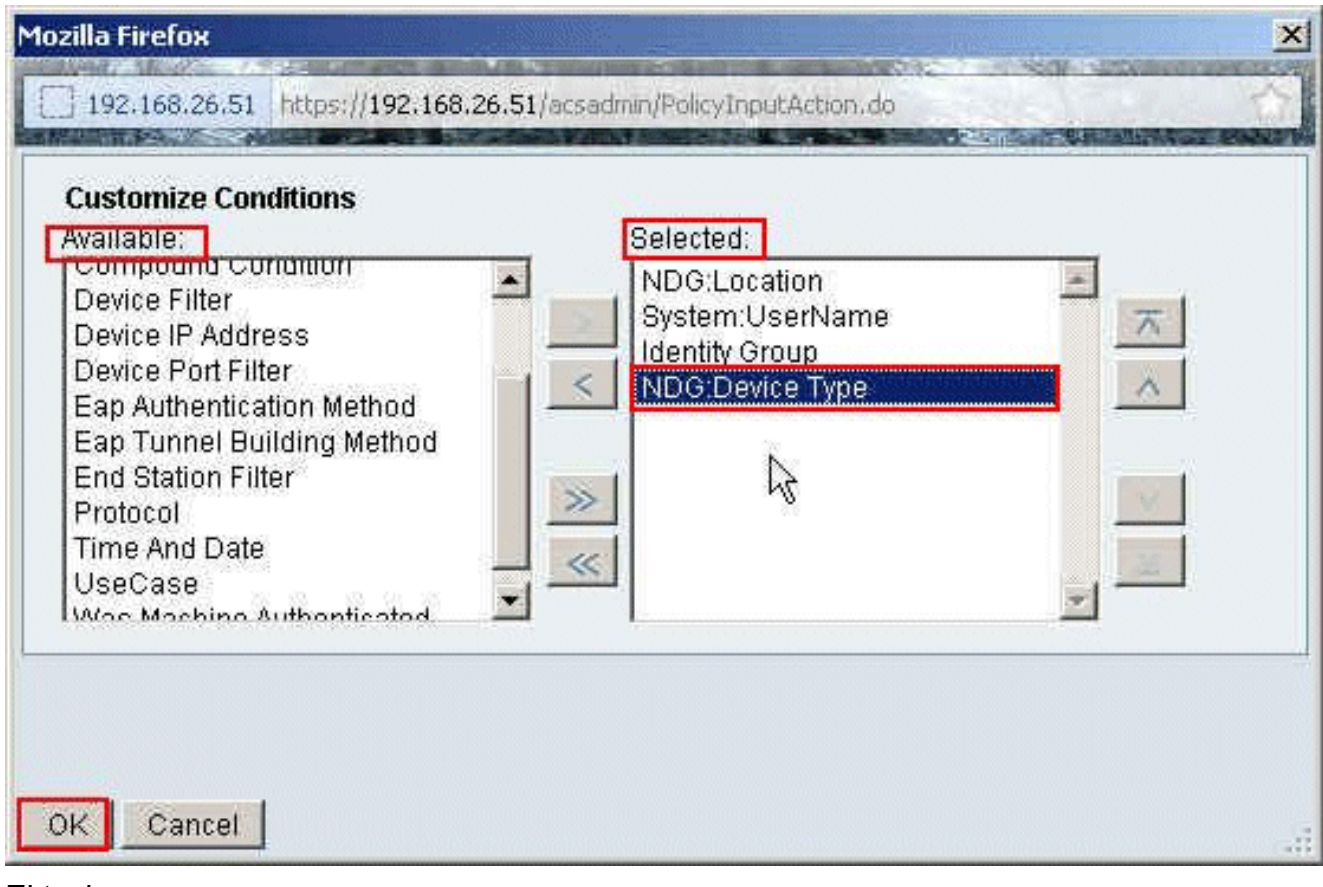

9. El tecleo crea para crear una nueva

|         | K Aci   | cess Auti | norization | Policy             |                         |                              |                 |                                   |           |
|---------|---------|-----------|------------|--------------------|-------------------------|------------------------------|-----------------|-----------------------------------|-----------|
| Filter: | Stat    | 15        | -          | Match if Equal     | s 💽 Enabled             | Clear Filter Go              | *               |                                   |           |
|         | F       | Status    | Name       | NDG:Location       | System/UserName         | Conditions<br>Identity Group | NDO:Device Type | Results<br>Authorization Profiles | Hit Count |
| -       | <b></b> | Default   |            | lf no rules define | ed or no enabled rule r | natches.                     |                 | PermitAccess                      | 0         |

10. Asegúrese de que el checkbox al lado de **NDG:** Seleccionan y elige al **tipo de dispositivo adentro de la** lista desplegable. Tecleo

#### selecto.

| o Secure ACS - Mozilla Fi                  | refox                                                                                                    |           |
|--------------------------------------------|----------------------------------------------------------------------------------------------------|-----------|
| General                                    | 22:168.26.51/acsadmin/PolicyInputAction.do                                                                                                    | 4.021 (29 |
| Name:  Rule-1<br>The Custor<br>policy cond | Status: Enabled Status: Enabled Status: Enable |           |
| Conditions                                 | LANN                                                                                                    |           |
| System:UserName                            | -ANY-                                                                                                    |           |
| Identity Group:                            | -ANY-                                                                                                    |           |
| NDG:Device Type:                           | in Select                                                                                                    |           |
| Authorization Profiles:                    | You may select multiple authorization profiles. Attributes<br>defined in multiple profiles will use the value from the fi<br>profile defined.                                                                                                    | rst       |
| Select Deselect                            |                                                                                                    |           |
| K Cancel                                   |                                                                                                    | Hel       |

11. Elija los **gatewayes de VPN del** grupo de dispositivos de red creados anterior, y haga clic la **AUTORIZACIÓN**.

| Cisco Secure ACS - Mozilla Firefox                                                                                              | ×                     |
|----------------------------------------------------------------------------------------------------|-----------------------|
| 192,168.26.51 https://192.168.26.51/acsadmin/NetworkDeviceGroupLPInputAction.do?contextData.externalFilter=Device 7/pe=Device 7 | /pe=string 🏠          |
| Network Device Groups                                                                                                    | COLLE OF SHALL STRATE |
| Filter: Match if: Go 💌                                                                                                    |                       |
| Name   Description                                                                                                    |                       |
| C * All Device Types All Device Types                                                                                           |                       |
| C <u>VPN-Gateways</u>                                                                                                    |                       |
|                                                                                                    |                       |
|                                                                                                    |                       |
|                                                                                                    |                       |
|                                                                                                    |                       |
|                                                                                                    |                       |
|                                                                                                    |                       |
|                                                                                                    |                       |
|                                                                                                    |                       |
|                                                                                                    |                       |
|                                                                                                    |                       |
|                                                                                                    |                       |
|                                                                                                    |                       |
|                                                                                                    |                       |
| Create Duplicate Edit Datate I File Operations Dipart                                                                           |                       |
| Create Dupincate COIL Delete I File Operations Export                                                                           |                       |
| OX Cancel                                                                                                    | Help                  |
|                                                                                                    | 1071                  |

12. Haga clic selecto.

| o Secure ACS - Mozilla Fi | refox                                                                                                    |    |
|---------------------------|----------------------------------------------------------------------------------------------------|----|
| 192.168.26.51 https://19  | 2.168.26.51/acsadmin/PolicyInputAction.do                                                                                                    |    |
| General<br>Name: Rule-1   | Status: Enabled 💌 😔                                                                                                    |    |
| policy cond               | nize button in the lower right area of the policy rules screen controls which<br>itions and résults are available here for use in policy rules. |    |
| Conditions                | LANY                                                                                                    |    |
| System: LiserName         | -ANY-                                                                                                    |    |
| Identity Group            | -ANY-                                                                                                    |    |
| NDG:Device Type           | in  All Device Types VPN-Gateways Select                                                                                                    |    |
| Authorization Profiles:   | You may select multiple authorization profiles. Attributes defined in multiple profiles will use the value from the first profile defined.      |    |
| OK Cancel                 |                                                                                                    | Не |

13. El tecleo **crea** para crear un nuevo perfil de la autorización.

| Cisco Secure ACS - Mozilla Firefox                                         | ×                                |
|----------------------------------------------------------------------------|----------------------------------|
| 192.168.26.51 https://192.168.26.51/acsadmin/NetworkAccessLPInputAction.do |                                  |
| Authorization Profiles                                                     | Showing 1-2 of 2 50 💌 per pageGo |
| Filter: Match if: 30 👻                                                     |                                  |
| T Name - Description                                                       |                                  |
| DerwAccess                                                                 |                                  |
| Permit Access                                                              |                                  |
|                                                                            |                                  |
|                                                                            |                                  |
|                                                                            |                                  |
|                                                                            |                                  |
|                                                                            |                                  |
|                                                                            |                                  |
|                                                                            |                                  |
|                                                                            |                                  |
|                                                                            |                                  |
|                                                                            |                                  |
|                                                                            |                                  |
| Create, Duplicate Edit Delete                                              | Page 1 of 1                      |
| OK Cancel                                                                  | Help                             |
|                                                                            | 100                              |

14. Proporcione a un nombre para el **perfil de la autorización**. **El ejemplo de perfil** es el nombre usado en este

| ejemplo.                                                                   | Internet and a second second second                                                                                                    |
|----------------------------------------------------------------------------|----------------------------------------------------------------------------------------------------|
| Cisco Secure ACS - Mozilla Firefox                                         | 2 Construction of the second second sec |
| 192,168,26.51 https://192,168,26.51/acsadmin/NetworkAccessLPInputAction.do |                                                                                                    |
| General Common Tasks RADIUS Attributes                                     |                                                                                                    |
| Name: Sample-Profile                                                       |                                                                                                    |
| Description:                                                               |                                                                                                    |
| Required fields                                                            |                                                                                                    |
|                                                                            |                                                                                                    |
| 5                                                                          |                                                                                                    |
| - 10                                                                       |                                                                                                    |
|                                                                            |                                                                                                    |
|                                                                            |                                                                                                    |
|                                                                            |                                                                                                    |
|                                                                            |                                                                                                    |
|                                                                            |                                                                                                    |
|                                                                            |                                                                                                    |
|                                                                            |                                                                                                    |
|                                                                            |                                                                                                    |
|                                                                            |                                                                                                    |
|                                                                            |                                                                                                    |
| Submit Cancel                                                              |                                                                                                    |

15. Elija la tabulación **común de las tareas**, y seleccione los **parásitos atmosféricos de la** lista desplegable para ACL descargable el nombre. Elija el **DACL** creado recientemente

### (muestra-DACL) de la lista desplegable de

valores.

| General Common Tasks                              | RADIUS A       | ttribut | es                  |   |
|---------------------------------------------------|----------------|---------|---------------------|---|
| ACLS                                              | 1              |         |                     |   |
| Downloadable ACL Name:                            | Static         | ٠       | Sample-DAQ          | × |
| Filter-ID ACL:                                    | Not in Use     | ٠       |                     |   |
| Proxy ACL:                                        | Not in Use     | -       |                     |   |
| Voice VLAN                                        |                |         |                     |   |
| Permission to Join:                               | Not in Use     | -       |                     |   |
| VLAN                                              |                |         |                     |   |
| VLAN ID/Name:                                     | Not in Use     | *       |                     |   |
| Reauthentication                                  |                |         |                     |   |
| Reauthentication Timer:                           | Not in Use     | *       |                     |   |
| Maintain Connectivity during<br>Reauthentication: | 1              |         |                     |   |
| QOS                                               |                |         |                     |   |
| Input Policy Map:                                 | Not in Use     | -       |                     |   |
| Output Policy Map:                                | Not in Use     | *       |                     |   |
| 802.1X-REV                                        |                |         |                     |   |
| LinkSec Security Policy.                          | Not in Use     | *       |                     |   |
| URL Redirect<br>When a URL is defined for f       | Redirect an AC | L mu    | ist also be defined |   |
| LIPI for Podirost                                 | Not in Lleo    | -       |                     |   |

#### 16. Haga clic en Submit

| General Common Tasks                              | RADIUS At      | ributes          |            |   |  |
|---------------------------------------------------|----------------|------------------|------------|---|--|
| ACLS                                              |                |                  |            |   |  |
| Downloadable ACL Name:                            | Static         | Value Sa         | imple-DACL | * |  |
| Filter-ID ACL:                                    | Not in Use     |                  |            |   |  |
| Proxy ACL:                                        | Not in Use     | *                |            |   |  |
| Voice VLAN                                        |                | _                |            |   |  |
| Permission to Join:                               | Not in Use     | -                |            |   |  |
| VLAN                                              |                |                  |            |   |  |
| VLAN ID/Name:                                     | Not in Use     | *                |            |   |  |
| Reauthentication                                  |                |                  |            |   |  |
| Reauthentication Timer:                           | Not in Use     | *                |            |   |  |
| Maintain Connectivity during<br>Reauthentication: | 1              |                  |            |   |  |
| QOS                                               |                |                  |            |   |  |
| Input Policy Map:                                 | Not in Use     | -                |            |   |  |
| Output Policy Map:                                | Not in Use     | *                |            |   |  |
| 802.1X-REV                                        |                |                  |            |   |  |
| LinkSec Security Policy:                          | Not in Use     | *                |            |   |  |
| URL Redirect                                      |                |                  |            |   |  |
| When a LIRL is defined for I                      | Redirect an AC | must also be det | fined      |   |  |

17. Seleccione el ejemplo de perfil creado anterior, y haga clic la

### AUTORIZACIÓN.

| wtho    | rization Profiles  | Showing 1-4 of 4 50 💌 per page 🧾 |
|---------|--------------------|----------------------------------|
| Filter: | Match if. 00 🔻     |                                  |
|         | Name   Description |                                  |
|         | DenvAccess         |                                  |
|         | Filter-Id          |                                  |
|         | Permit Access      |                                  |
| 2       | Sample-Profile     |                                  |
|         |                    |                                  |
|         |                    |                                  |
|         |                    |                                  |

#### 18. Click

| o Secure ACS - Mozilla Fir                           | efox<br>Παραγολικά το αναγγοριστικό το το διαδολογιστικού του του του του του του του του του του                         | -   |
|------------------------------------------------------|----------------------------------------------------------------------------------------------------|-----|
| 192.168.26.51 https://19                             | :168.26.51/acsadmin/PolicyInputAction.do                                                                                  | -   |
| General<br>Name: Rule-1<br>The Custom                | Status: Enabled 💽 💿                                                                                                    |     |
| policy condi                                         | tions and results are available here for use in policy rules.                                                             |     |
| NDG Location                                         | -ANY-                                                                                                    |     |
| System:UserName                                      | -ANY-                                                                                                    |     |
| Lidentity Group:                                     | -ANY-                                                                                                    |     |
| NDG:Device Type:                                     | in All Device Types VPN-Gateways Select                                                                                   |     |
| Results<br>Authorization Profiles:<br>Sample-Profile | You may select multiple authorization profiles. Attributes defined in multiple profiles will use the value from the first | t   |
| Select Deselect                                      | profile defined.                                                                                                    |     |
| Cancel                                               |                                                                                                    | Hel |

 Verifique que Rule-1 esté creado con los gatewayes de VPN como NDG: Tipo de dispositivo como condición, y ejemplo de perfil como resultado. Cambios de la salvaguardia del

| etwo   | rk Ac | cess A | thorization | Policy            |                       |                              |                         |             |                                   |           |
|--------|-------|--------|-------------|-------------------|-----------------------|------------------------------|-------------------------|-------------|-----------------------------------|-----------|
| itter: | State | us     | -           | Match if Equa     | Is 💌 Enabled          | Clear F                      | itter Ga 🔫              |             |                                   |           |
|        | -     | Status | Name        | NDGLocation       | System UserName       | Conditions<br>Identity Group | NDG:Device Type         | ]           | Results<br>Authorization Profiles | Hit Count |
| 1      | Γ.    | 0      | Rule-1      | -ANY-             | -ANY-                 | -ANY                         | in All Device Types VPN | +O alleways | Sample-Profile                    | 4         |
|        |       |        |             |                   |                       |                              |                         |             |                                   |           |
|        |       |        |             |                   |                       |                              |                         |             |                                   |           |
|        | Г     | Defa   | 8           | If no rules defin | ed or no enabled rule | matches.                     |                         |             | Permit Access                     | 0         |

## Configure las configuraciones IETF RADIUS para un grupo de usuarios

Para descargar un nombre para una lista de acceso que usted ha creado ya en el dispositivo de seguridad del servidor de RADIUS cuando un usuario autentica, configure el atributo filtroidentificación IETF RADIUS (número de atributo 11):

#### filter-id=acl\_name

El usercisco del Muestra-grupo autentica con éxito, y el servidor de RADIUS descarga un nombre ACL (nuevo) para una lista de acceso que usted ha creado ya en el dispositivo de seguridad. El usuario "Cisco" puede tener acceso a todos los dispositivos que estén dentro de la red del ASA **excepto el** servidor de 10.1.1.2. Para verificar el ACL, vea la sección Filtro-<u>identificación ACL</u>.

Según el ejemplo, el **nuevo** nombrada ACL se configura para filtrar en el ASA:

```
access-list new extended deny ip any host 10.1.1.2
access-list new extended permit ip any any
```

Estos parámetros aparecen solamente cuando éstos son verdades. Usted ha configurado:

- Cliente AAA para utilizar uno de los protocolos RADIUS en configuración de red
- Un perfil de la autorización con la Filtro-identificación RADIUS (IETF) se selecciona bajo

sección del resultado de la regla en el Acceso-servicio.

Los atributos de RADIUS se envían como perfil para cada usuario de ACS al cliente AAA solicitante.

Los pasos completos 1 a 6 y 10 a 12 del <u>configurar ACS para ACL descargable para el usuario</u> <u>individual</u>, seguido por los pasos 1 a 6 del <u>configurar ACS para ACL descargable para el grupo</u>, y realizan estos pasos en esta sección para configurar la Filtro-identificación en Cisco ACS seguro.

Para configurar las configuraciones del **atributo de RADIUS IETF** para aplicarse como en el perfil de la autorización, realice estos pasos:

1. Elija los **elementos de la directiva >** la **autorización y los permisos >** los **perfiles del acceso a la red >** de la **autorización**, y el tecleo **crea** para crear un nuevo perfil de la

|        | auon Promes   | F.          |        | Showing 1-2 of 2 50 💌 per page |
|--------|---------------|-------------|--------|--------------------------------|
| ilter: | 1             | Match if:   | 💌 Ga 🔻 |                                |
| N      | ame 4         | Description |        |                                |
| P      | ermit Access  |             |        |                                |
| 3      | ample-Profile | t.          |        |                                |

2. Proporcione a un nombre para el **perfil de la autorización**. La Filtro-identificación es el nombre del perfil de la autorización elegido en este ejemplo con el fin de simplificar.

| Seneral C  | ommon Tasks RADIUS Atti | ibutes |
|------------|-------------------------|--------|
| Name:      | Filter-Id               |        |
| Descriptio | n:                      |        |
| = Required | ïelds                   |        |
|            |                         |        |
|            |                         |        |

 Haga clic la tabulación común de las tareas, y elija los parásitos atmosféricos de la lista desplegable para la Filtro-identificación ACL. Ingrese el nombre de la lista de acceso como nuevo en el campo de valor, y el tecleo somete.

| General Common Tasks                                     | RADIUS At     | tribute | s                 |
|----------------------------------------------------------|---------------|---------|-------------------|
| ACLS<br>Downloadable ACL Name:                           | Not in Use    | •       |                   |
| Filter-ID ACL:                                           | Static        | ¥       | Ø Value new       |
| Proxy ACL:                                               | Not in Use    | ٠       |                   |
| Voice VLAN                                               |               |         |                   |
| Permission to Join:                                      | Not in Use    | -       |                   |
| VLAN                                                     |               |         |                   |
| VLAN ID/Name:                                            | Not in Use    | +       |                   |
| Reauthentication                                         |               |         |                   |
| Reauthentication Timer:                                  | Not in Use    | -       |                   |
| Maintain Connectivity during<br>Reauthentication:<br>QOS |               |         |                   |
| Input Policy Map:                                        | Not in Use    | +       |                   |
| Output Policy Map:                                       | Not in Use    | -       |                   |
| 802.1X-REV                                               |               |         |                   |
| LinkSec Security Policy:                                 | Not in Use    | -       |                   |
| <b>URL Redirect</b><br>When a URL is defined for R       | edirect an AC | L mus   | t also be defined |
| URL for Redirect                                         | Not in Use    | +       |                   |
| URL Redirect ACL:                                        | Not in Use    | +       |                   |
| = Required fields                                        |               |         |                   |
|                                                          |               |         |                   |
|                                                          |               |         |                   |

4. Elija las políticas de acceso > los servicios del acceso > el acceso a la red > la autorización del valor por defecto, y el tecleo crea para crear una nueva

| oess P | folicies : | Access S   | Services > 1 | Detault Network Acc | ess > Authorization          |                      |                                   |           |                    |
|--------|------------|------------|--------------|---------------------|------------------------------|----------------------|-----------------------------------|-----------|--------------------|
| anda   | rd Poli    | cyl Excest | tion Pelicy  |                     |                              |                      |                                   |           |                    |
| ietwo  | ork Acc    | cess Auth  | orization    | Policy              | State Management             |                      |                                   |           |                    |
| Filter | State      | 18         | *            | Match if: Equals    | s 💌 Enabled                  | ClearFiter 00        | -                                 |           |                    |
|        | Г          | Status     | Name         | NDG Location        | Condition<br>System:UserName | is<br>Identity Group | Results<br>Authorization Profiles | Hit Count |                    |
|        |            | No data    | to display   |                     |                              |                      |                                   |           |                    |
| -      | Г          | Default    |              | If no rules define  | ed or no enabled rule r      | natches.             | Permit Access                     | 0         |                    |
| -      | e. 1+      | Duplicat   |              | dit Delete          | Move to                      |                      |                                   |           | Customize Hit Cour |

5. Asegúrese de que el checkbox al lado del **grupo de la identidad** esté controlado, y haga clic **selecto**.

| 100 100 00 01 100        | 0 160 DC E1   | and up the loss of the set of the | ALL NOT A CARDINE ALL ADDRESS OF ALL ADDRESS OF ADDRESS OF ALL ADDRESS OF ALL ADDRESS OF ALL ADD | NO CHE |
|--------------------------|---------------|-----------------------------------|----------------------------------------------------------------------------------------------------|--------|
| 192.168.26.51 https://19 | 2.168.26.51/a | sadmin/PolicyInputAction.do       | TARA BURNING STRATE MARK - ANT CRIMIN                                                                                                    | -      |
|                          |               |                                   |                                                                                                    |        |
| General                  |               |                                   |                                                                                                    |        |
| Name: (Rule-1            | Stal          | tus:   Enabled 🔄 🔮                |                                                                                                    |        |
| The Custon               | nize button i | n the lower right area o          | of the policy rules screep controls which                                                                                                    |        |
| policy cond              | itions and re | esults are available her          | re for use in policy rules.                                                                                                    |        |
| C                        |               |                                   |                                                                                                    |        |
| NDG:Location:            | -ANY-         |                                   |                                                                                                    |        |
| System:LicerName         | -AND-         |                                   |                                                                                                    |        |
| V Identity Group:        | lin           | -                                 | Select                                                                                                    |        |
| Desutte                  | 1             |                                   |                                                                                                    |        |
| Autorization Deathan     |               |                                   |                                                                                                    |        |
| Authorization Profiles.  |               |                                   |                                                                                                    |        |
|                          |               | -                                 |                                                                                                    |        |
|                          |               | Ybu may                           | / select multiple authorization profiles. Attributes                                                                                                    |        |
|                          |               | defined                           | in multiple profiles will use the value from the fin                                                                                                    | st     |
|                          |               | profile d                         | efined.                                                                                                    |        |
|                          |               |                                   |                                                                                                    |        |
|                          |               |                                   |                                                                                                    |        |
|                          |               | 2                                 |                                                                                                    |        |
|                          |               |                                   |                                                                                                    |        |
| 1                        |               | ×                                 |                                                                                                    |        |
| Select Deselect          | 1             |                                   |                                                                                                    |        |
|                          | -             |                                   |                                                                                                    |        |
|                          |               |                                   |                                                                                                    |        |
|                          |               |                                   |                                                                                                    |        |
|                          |               |                                   |                                                                                                    |        |
|                          |               |                                   |                                                                                                    |        |
|                          |               |                                   |                                                                                                    |        |

6. Elija al Muestra-**grupo**, y haga clic la AUTORIZACIÓN.

| Cisco Secure ACS - Mozilla Firefox                                                                                                    | × |
|----------------------------------------------------------------------------------------------------|---|
| 192.168.26.51 https://192.168.26.51/acsadmin/NetworkDeviceGroupLPInputAction.do?contextData.externalFiker=IdentityGroup=IdentityGroup=Stir * |   |
| Network Device Groups                                                                                                    |   |
| Filter: Match if: Go 🗸                                                                                                    |   |
| Name Description                                                                                                    |   |
|                                                                                                    |   |
| ICK Cancel                                                                                                    |   |

7. Haga clic **selecto** en la sección de los perfiles de la autorización.

| Secure ACS - Mozilla Fi  | refox                                 |                           | LAND NEWSFILM PROPERTY AND                                                                                                    | Not Name of P          |
|--------------------------|---------------------------------------|---------------------------|----------------------------------------------------------------------------------------------------|------------------------|
| 192.168.26.51 https://19 | 2.168.26.51/acsad                     | Min/PolicyInpi            | rAction.do                                                                                                    |                        |
|                          |                                       |                           |                                                                                                    |                        |
| General                  |                                       |                           |                                                                                                    |                        |
| Name: Rule-1             | Status:                               | Enabled                   | <b>1</b> •                                                                                                    |                        |
| The Custor policy cond   | nize button in th<br>itions and resul | e lower riç<br>ts are ava | ht area of the policy rules screen controls w<br>lable here for use in policy rules.                                            | hich                   |
| Conditions               |                                       |                           |                                                                                                    |                        |
| NDG:Location:            | -ANY-                                 |                           |                                                                                                    |                        |
| System:UserName:         | -ANY-                                 |                           |                                                                                                    |                        |
| Identity Group:          | in                                    | All                       | Groups:Sample-Group Select                                                                                                    |                        |
| Authorization Profiles:  |                                       | × ×                       | You may select multiple authorization profiles. Att<br>defined in multiple profiles will use the value from<br>profile defined. | ributes<br>n the first |
| Select Deselect          | 1                                     | *                         |                                                                                                    |                        |
|                          |                                       |                           |                                                                                                    | 1000                   |

8. Elija la Filtro-**identificación del** perfil de la autorización creada anterior, y haga clic la **AUTORIZACIÓN**.

| Cisco Secure ACS - Mozilla Firefox                                         | X                                 |
|----------------------------------------------------------------------------|-----------------------------------|
| 192.168.26.51 https://192.168.26.51/acsadmin/NetworkAccessLPInputAction.do | (A)                               |
| Authorization Profiles                                                     | Showing 1-4 of 4 50 💌 per page Go |
| Filter: Match if. 💽 Go 🗢                                                   |                                   |
| T Name  Description                                                        |                                   |
| DerwAccess                                                                 |                                   |
| Eilter-Id                                                                  |                                   |
| Permit Access                                                              |                                   |
| Sample-Profile                                                             |                                   |
|                                                                            |                                   |
| Create Duplicate Edit Delete                                               | Page 1 of 1                       |
| <u>gk</u> Cancel                                                           | Help                              |

9. Click OK.

| Secure ACS   | 5 - Mozilla Fii            | efox                          |                              |                                                                |                                        |
|--------------|----------------------------|-------------------------------|------------------------------|----------------------------------------------------------------|----------------------------------------|
| 192.168.26.5 | 51 https://19              | 2.168.26.51/ə                 | sadmin/Policy1r              | nputAction.do                                                  |                                        |
| General      |                            |                               |                              |                                                                |                                        |
| Name: Rule   | e-1                        | Stat                          | tus: Enabled                 |                                                                |                                        |
| Conditions   | The Custom<br>policy condi | nize button i<br>tions and re | n the lower<br>esults are av | right area of the policy rule<br>vallable here for use in poli | es screen controls which<br>icy rules. |
| NDG:Lo       | cation:                    | -ANY-                         |                              |                                                                |                                        |
| System       | UserName:                  | -ANY-                         |                              |                                                                |                                        |
| V Identity   | Group:                     | in                            | - A                          | II Groups:Sample-Group                                         | Select                                 |
| Select       | Deselect                   | ]                             | K CON                        | defined in multiple profile:<br>profile defined.               | s will use the value from the first    |
| K Cance      | a 1                        |                               |                              |                                                                | He                                     |

10. Verifique que **Rule-1** esté creado con el Muestra-**grupo del** grupo de la identidad como la condición y Filtro-**identificación** como resultado. Haga clic los **cambios de la salvaguardia**.

| 30900 | rk Aci | cess Aut | orization | Policy            |                               |                            |                                   |          |  |
|-------|--------|----------|-----------|-------------------|-------------------------------|----------------------------|-----------------------------------|----------|--|
| iller | Statu  | US       | *         | Match if Equal    | s 💌 Enabled                   | Clear Filter 00            | ♥                                 |          |  |
|       | Г      | Status   | Name      | NDG:Location      | Conditions<br>System UserName | s<br>Identity Group        | Results<br>Authorization Profiles | HitCount |  |
| 1     |        | 0        | Rule-1    | -ANY-             | -ANY                          | in All Groups:Sample-Group | Filter-Id                         | 0        |  |
|       |        |          |           |                   |                               |                            |                                   |          |  |
|       |        |          |           |                   |                               |                            |                                   |          |  |
| -     | F      | Certault |           | f no rules define | d or no enabled rule m        | natches.                   | PermitAccess                      | 0        |  |

## Configuración de Cliente Cisco VPN

Conecte con Cisco ASA con el Cliente Cisco VPN para verificar que el ASA está configurado con éxito.

Complete estos pasos:

- 1. Elija el Start (Inicio) > Programs (Programas) > Cisco Systems VPN Client (VPN Client de Cisco Systems) > al cliente VPN.
- 2. Haga clic **nuevo** para lanzar la nueva ventana de la entrada de la conexión VPN del crear.

| ∂ status: Disconnected   ¥PN Client - ¥ersio  | n 5.0.07.0410 | _ 🗆 ×     |
|-----------------------------------------------|---------------|-----------|
| Connection Entries Status Certificates Log Op | tions Help    |           |
| Connect New Import Modify                     | ) Delete      | cisco     |
| Connection Entry                              | Host          | Transport |
|                                               |               |           |
| Not connected.                                |               |           |
|                                               |               |           |

3. Complete los detalles de su nueva conexión:Ingrese el nombre del Entrada de conexión junto con una descripción.Ingrese el IP address exterior del ASA en el rectángulo del host.Ingrese el nombre de grupo de túnel VPN (Cisco-túnel) y la contraseña (clave previamente compartida - cisco123) como está configurado en el ASA.Click

|                    |                   |               |              | aluali            |
|--------------------|-------------------|---------------|--------------|-------------------|
| Description:       |                   |               |              | CISCO             |
| Host:              | 172.16.1.1        |               |              |                   |
| Authentication     | Transport E       | ackup Servers | Dial-Up      |                   |
| Group Authen       | tication          |               | C Mutual Gro | oup Authenticatio |
| Name:              | Cisco-Tunn        | el            |              |                   |
| Password:          | *****             |               |              |                   |
| Confirm Passw      | ord: *******      |               |              |                   |
| C. Cottificate Aut | hantiastian       |               |              |                   |
| Namer              | nerication        | *             | Í            |                   |
| Send CA C          | ertificate Chain  | 1             |              |                   |
| 00110010           | oranioado cariani |               |              |                   |

4. Haga clic la conexión que usted quiere utilizar, y el tecleo **conecta de la** ventana principal del cliente

5. Cuando está incitado, ingrese el nombre de usuario cisco y la contraseña **cisco123** como está configurado en el ASA para la autenticación, y haga clic la **AUTORIZACIÓN** para conectar con la red

| The server has reque<br>authentication. | sted the following | information to complete | the user |
|-----------------------------------------|--------------------|-------------------------|----------|
| uluulu, Username:                       | cisco              |                         |          |
| Password:                               |                    |                         |          |
|                                         |                    | OK                      | Canad    |

remota.
6. Una vez que la conexión se establece con éxito, elija las estadísticas del menú del estatus para verificar los detalles del

| Connection Entrie | Status Certificates Log Optio | ons Help   |           |
|-------------------|-------------------------------|------------|-----------|
| in .              | Ratistics Ctrl+5              |            | ahah      |
| Connect           | N N                           | Delete     | CISCO     |
| Connection Entrie | s Reset Stats                 |            |           |
| 0                 | nnection Entry                | Host       | Transport |
| Sa                | mple-Connection               | 172.16.1.1 | IPSec/UDP |

# **Verificación**

Use esta sección para confirmar que su configuración funciona correctamente.

La herramienta Output Interpreter Tool (clientes registrados solamente) (OIT) soporta ciertos comandos show. Utilice el OIT para ver un análisis de la **salida del comando show**.

#### Comandos show crypto

 show crypto isakmp sa: muestra todas las asociaciones actuales de seguridad IKE (SA) de un par.

```
ciscoasa# sh crypto isakmp sa
 IKEv1 SAs:
    Active SA: 1
     Rekey SA: 0 (A tunnel will report 1 Active and 1 Rekey SA during rekey)
 Total IKE SA: 1
 1
     IKE Peer: 172.16.1.50
     Type : user
                             Role : responder
                             State : AM_ACTIVE
     Rekey : no
 ciscoasa#

    muestre ipsec crypto sa - Muestra las configuraciones usadas por el SAs actual.

 ciscoasa# sh crypto ipsec sa
 interface: outside
     Crypto map tag: SYSTEM_DEFAULT_CRYPTO_MAP, seq num: 65535, local addr:
        172.16.1.1
       local ident (addr/mask/prot/port): (0.0.0.0/0.0.0.0/0/0)
       remote ident (addr/mask/prot/port): (10.2.2.1/255.255.255.255/0/0)
       current_peer: 172.16.1.50, username: cisco
       dynamic allocated peer ip: 10.2.2.1
       #pkts encaps: 4, #pkts encrypt: 4, #pkts digest: 0
       #pkts decaps: 333, #pkts decrypt: 333, #pkts verify: 333
       #pkts compressed: 0, #pkts decompressed: 0
       #pkts not compressed: 0, #pkts comp failed: 0, #pkts decomp failed: 0
       #pre-frag successes: 0, #pre-frag failures: 0, #fragments created: 0
       #PMTUs sent: 0, #PMTUs rcvd: 0, #decapsulated frgs needing reassembly:
         Ω
       #send errors: 0, #recv errors: 0
       local crypto endpt.: 172.16.1.1/0, remote crypto endpt.: 172.16.1.50/0
       path mtu 1500, ipsec overhead 74, media mtu 1500
       current outbound spi: 9A06E834
       current inbound spi : FA372121
     inbound esp sas:
       spi: 0xFA372121 (4197916961)
          transform: esp-aes esp-sha-hmac no compression
          in use settings ={RA, Tunnel, }
          slot: 0, conn id: 16384, crypto-map: SYSTEM DEFAULT_CRYPTO_MAP
          sa timing: remaining key lifetime (sec): 28678
          IV size: 16 bytes
          replay detection support: Y
          Anti replay bitmap:
           OxFFFFFFFF OxFFFFFFF
     outbound esp sas:
```

ACL descargable para el usuario/el grupo

Verifique ACL descargable para el usuario Cisco. Los ACL se descargan del CSACS.

#### Filtro-identificación ACL

La Filtro-identificación [011] ha solicitado el grupo - filtran al Muestra-grupo, y a los usuarios del grupo según el ACL (nuevo) definido en el ASA.

# **Troubleshooting**

En esta sección encontrará información que puede utilizar para solucionar problemas de configuración. También se muestra un ejemplo de salida del debug.

Nota: Para más información sobre el Acceso Remoto IPsec VPN del troubleshooting, refiera a <u>la</u> mayoría de las soluciones comunes del troubleshooting de IPsec VPN L2L y del Acceso Remoto.

#### Borre las asociaciones de seguridad

Cuando usted resuelve problemas, asegúrese de borrar el SAs existente después de que usted realice un cambio. En el modo privilegiado del PIX, utilice estos comandos:

- borre ipsec sa del [crypto] Suprime el IPSec activo SAs. La palabra clave crypto es opcional.
- borre isakmp sa del [crypto] Suprime el IKE activo SAs. La palabra clave crypto es opcional.

#### Comandos para resolución de problemas

La herramienta Output Interpreter Tool (clientes registrados solamente) (OIT) soporta ciertos comandos show. Utilice el OIT para ver un análisis de la **salida del comando show**.

Nota: Consulte Información Importante sobre Comandos de Debug antes de usar un comando debug.

- ponga a punto el ipsec crypto 7 Visualiza los IPSec Negotiations de la fase 2.
- isakmp crypto 7 de la depuración Visualiza negociaciones ISAKMP de la fase 1.

# Información Relacionada

- Página de Soporte de Cisco ASA 5500 Series Adaptive Security Appliances
- Referencias del comando del Dispositivos de seguridad adaptable Cisco ASA de la serie
   <u>5500</u>
- <u>Cisco Adaptive Security Device Manager</u>
- Página de soporte de la Negociación IPSec/Protocolos IKE
- Página de soporte del Cliente Cisco VPN
- <u>Cisco Secure Access Control System</u>
- Pedidos los comentarios (RFC)
- Soporte Técnico y Documentación Cisco Systems